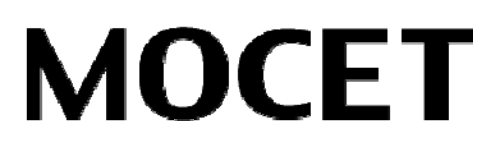

# IP3062 Professional IP Phone Administrators' Guide

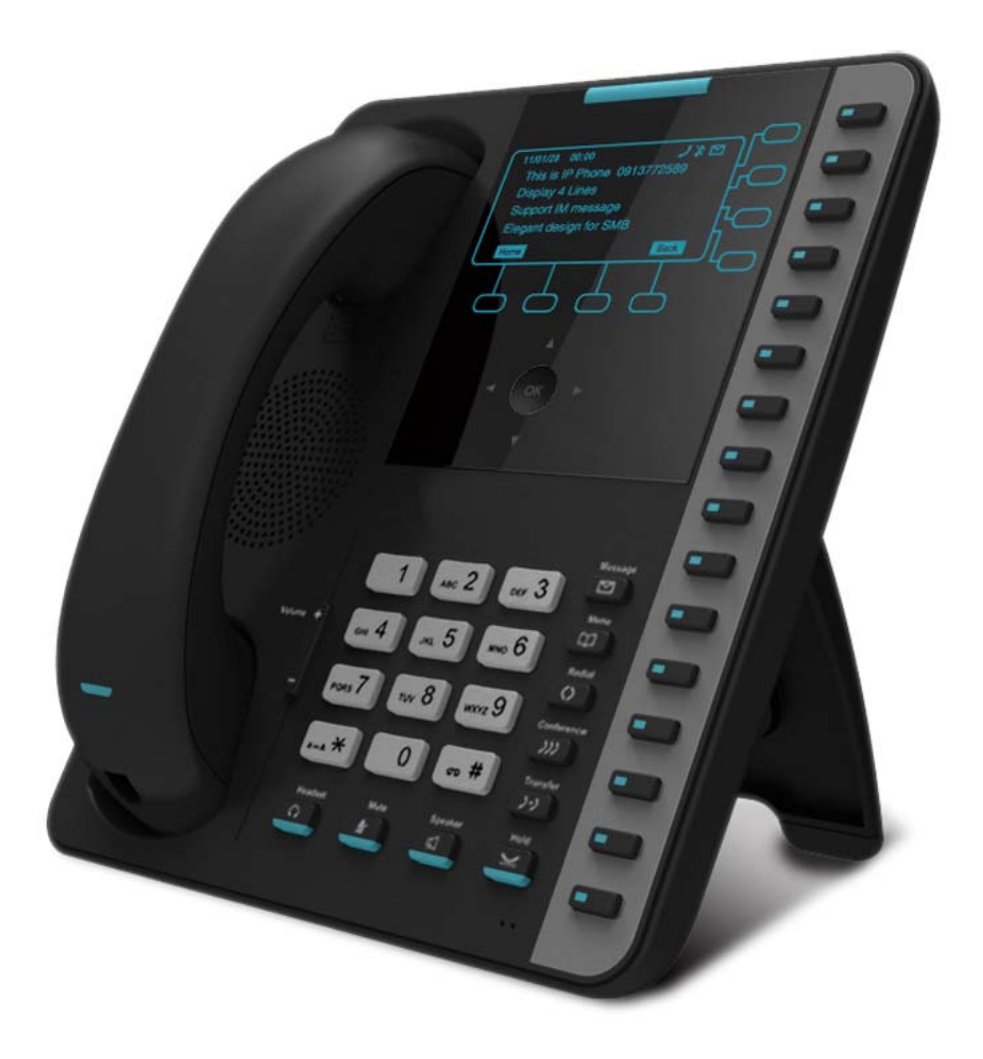

Copyright © 2012, All Rights Reserved. Ver: R01 D/C: 101-0924

#### FCC Statement

This equipment generates, uses and can radiate radio frequency energy and, if not installed and used in accordance with the instructions in this guide, may cause interference to radio communications. This equipment as been tested and found to comply with the limits for a Class B computing device pursuant to Subpart J of Part 15 of FCC rules, which are designed to provide reasonable protection against radio interference when operated in a commercial environment. Operation of this equipment in a residential area is likely to cause interference, in which case the user, at is own expense, will be required to take whatever measures are necessary to correct the interface.

#### **CE Declaration of Conformity**

This equipment complies with the requirements relating to electromagnetic compatibility, EN55022 class B for ITE and EN 50082-1. This meets the essential protection requirements of the European Council Directive 89/336/EEC on the approximation of the laws of the Member States relating to electromagnetic compatibility.

#### **Environment**

The phone you have purchased, as well as any used batteries must not be disposed of with household waste. You should return these to your distributor if they are to replaced or dispose of them in an approved recycling center.

#### **Trademarks**

Windows 98/2000/XT/NT<sup>M</sup> and Internet Explorer<sup>M</sup> are registered trademarks of Microsoft Corporation. All other company, brand and product names, like Metaswitch<sup>M</sup>, Broadsoft<sup>M</sup>, Freeswitch<sup>M</sup> and Asterisk<sup>M</sup> are registered trademarks of their respective owners.

#### WARNING!

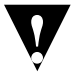

- 1. Read these installation instructions carefully before connecting the IP phone to its power.
- 2. To reduce the risk of electric shock, do not remove the cover from the IP phone or attempt to dismantle it. Opening or removing covers may expose you to dangerous voltage levels. Equally, incorrect reassembly could cause electric shock on re-use of the appliance.
- 3. Do not expose the IP Phone to Fire, direct sunlight or excessive heat.
- 4. Do not expose the IP Phone to rain or moisture and do not allow it to come into contact with water.
- 5. Do not install the IP phone in an environment likely to present a THREAT OF IMPACT.
- 6. You may clean the IP phone using a fine damp cloth. Never use solvents (such as trichloroethylene or acetone), which may damage the phone's plastic surface and LCD screen. Never spray the phone with any cleaning product whatsoever.
- 7. Take care not to scratch the LCD screen.
- 8. The IP phone is designed to work in temperatures from  $5^{\circ}$ C to  $40^{\circ}$ C.
- 9. The IP phone must be installed at least 1 meter from radio frequency equipment, such as TVs, radios, hi-fi or video equipment (which radiate electromagnetic fields).
- 10. Do not connect the LAN/PC port to any network other than an Ethernet network.
- 11. Do not attempt to upgrade your IP phone in an unstable power environment. This could cause unexpected issues.
- 12. Do not work on the system or connect or disconnect cables during lightning storms.
- 13. Children don't recognize the risks of electrical appliances. Therefore use or keep the phone only under supervision of adults or out of the reach from children.
- 14. No repair can be performed by the end user, if you experience trouble with this equipment, for repair or warranty information, please contact your supplier.

## **Table of Content**

| Introduction7                                                  |
|----------------------------------------------------------------|
| About This Guide7                                              |
| Who Should Read This Guide?7                                   |
| How This Guide is Organized7                                   |
| Getting Help and Support9                                      |
| Part 1: Getting Started10                                      |
| Chapter 1: Welcome to the MOCET IP3062 Professional IP Phone11 |
| Key Features of IP3062 IP Phone11                              |
| Chapter 2: IP3062 Professional IP Phone Firmware Architecture  |
| Where IP3062 Phones Fit in Your Network13                      |
| Understanding IP3062 Phone Firmware Architecture               |
| What are the Configuration Files?15                            |
| What are the Resource Files?15                                 |
| Features Available on IP3062 Phones15                          |
| Basic User Features15                                          |
| Advanced Features16                                            |
| Audio Features17                                               |
| Security Features18                                            |
| Part 2: Setting Up Your System19                               |
| Chapter 3: Setting Up Your Phone Network20                     |
| Establishing Link Connectivity20                               |
| Wired Connection20                                             |
| Wireless Connection21                                          |
| Security and Quality of Service Settings21                     |
| VLANs21                                                        |
| 802.1X Authentication21                                        |
| QoS with DSCP21                                                |
| IPSec21                                                        |
| IP Communication Settings21                                    |
| Provisioning Server Discovery22                                |
| Phone Network Menus22                                          |

| Admin Setting Menu22                                |
|-----------------------------------------------------|
| Network Type Menu23                                 |
| IP Version Type Menu23                              |
| Static IP Menu23                                    |
| 802.1X Menu23                                       |
| VLAN Menu23                                         |
| QoS Settings Menu24                                 |
| IPSec Tunnel Items Menu24                           |
| Security and Certificates Items Menu25              |
| Chapter 4: Setting Up the Provisioning Server27     |
| Why Use a Provisioning Server?27                    |
| Preparation for Auto-Provisioning Service27         |
| Provisioning Files27                                |
| Auto-Provisioning Service Settings27                |
| The Hierarchy of File System in Provisioning Server |
| Provisioning Procedure29                            |
| Provisioning Work Flow29                            |
| Getting the APS Server Address                      |
| Firmware Upgrade                                    |
| Getting the Configuration File31                    |
| APS Check Timing31                                  |
| APS Check Retry31                                   |
| Part 3: Configuring Your System                     |
| Chapter 5: Setting Up Advanced Phone Features       |
| Assigning Multiple Line Keys Per Registration       |
| Example Multiple Line Keys Configuration            |
| Assigning Call Progress Tones35                     |
| Configuring Network Address Translation36           |
| Using Corporate LDAP Directory                      |
| Configuring Shared Line Appearances37               |
| Example Shared Line Appearances Configuration       |
| Using Busy Lamp Field38                             |
| Enabling Voicemail Integration38                    |
| Example Voicemail Configuration38                   |
| Enabling Multiple Registrations                     |

| Setting up Backup Servers                               | 40 |
|---------------------------------------------------------|----|
| Backup Servers Settings                                 | 40 |
| SIP Servers Registration Procedure                      | 41 |
| Chapter 6: Setting Up Phone Audio Features              | 42 |
| Acoustic Echo Cancellation and Voice Activity Detection | 42 |
| Generating Dual Tone Multi-Frequency (DTMF) Tones       | 42 |
| Audio Codecs                                            | 43 |
| Chapter 7: Setting Up User and Phone Security Features  | 44 |
| Local User and Administrator Passwords                  | 44 |
| Web Configuration Interface                             | 44 |
| Local Phone User Interface                              | 44 |
| Locking the Phone                                       | 45 |
| Part 4: System Maintenance Tasks                        | 46 |
| Chapter 8: Upgrading Your IP3062 Phones Firmware        | 47 |
| Auto-Provision Upgrade with MOCET APS                   | 48 |
| Upgrade from USB Memory Dongle                          | 48 |
| Upgrade Using Web Browser on a Specified Computer       | 48 |
| Kernel Upgrade                                          | 48 |
| Application Pack Upgrade                                | 49 |
| Software Patch Upgrade                                  | 49 |
| Upgrade Using TFTP/FTP/HTTP/HTTPS Server                | 49 |
| Engineering Key Sequences on Root Menu                  | 50 |
| Emergency Upgrade on Boot                               | 50 |
| Updating Images through Console by U-boot               | 51 |
| Chapter 9: Miscellaneous Maintenance Tasks              | 52 |
| Real-Time Transport Protocol (RTP) Port Base            | 52 |
| Configuration File Backup                               | 52 |
| Configuration File Updates                              | 52 |
| Optional SIP Header                                     | 54 |
| SIPs Parameters                                         | 54 |
| RTP Options                                             | 54 |
| Dial Plan                                               | 55 |
| System Log                                              | 56 |
| Session Timer                                           | 57 |
| Reset to Default                                        | 57 |

| Part 5: Using USB Accessories                                 | 58 |
|---------------------------------------------------------------|----|
| Chapter 10: Using USB Memory Dongle for User Profile Back-ups | 59 |
| Chapter 11: Using USB Memory Dongle for Firmware Upgrade      | 61 |
| Chapter 12: Using USB Wi-Fi Adapter to Connect to A WLAN      | 62 |
| Part 6: References                                            | 64 |
| Chapter 13: IP3062 Firmware Menu System                       | 65 |
| Appendix A – Upgrading Images through Console by U-boot       | 67 |
| Preparing Materials                                           | 67 |
| Software List                                                 | 67 |
| Hardware List                                                 | 67 |
| Software Environment Setup                                    | 67 |
| Hardware Environment Setup                                    | 68 |
| Upgrading Image through Console Port                          | 69 |
| Exiting Debug Mode                                            | 73 |
| Setting MAC Address                                           | 73 |

## Introduction

#### About This Guide

The IP3062 Professional IP Phone Administrators' Guide provides instructions for installing, provisioning, and administering IP3062 phones. This guide will help you understand the MOCET VoIP network and telephony components, and provides descriptions of all available phone features.

Part 1: Getting Started of this guide gives you an overview of the IP3062 IP Phone.

Part 2: Setting Up Your System provides you essential information on how to setup your phone network and a provisioning server.

Part 3: Configuring Your System is devoted to descriptions of the phone features you can configure on the phones, which include brief examples of feature configurations.

Part 4: System Maintenance Tasks provides you firmware upgrade methods as well as phone maintenance tasks.

Part 5: Using USB Accessories provides you essential information on how to use USB memory dongle to do firmware upgrade and user profile backups, and how to use USB Wi-Fi adapter to connect to a WLAN.

Part 6: References show IP3062 firmware menu structure.

This guide will help you perform the following tasks:

- Install and configure your phone on a network server
- Configure your phone's features and functions
- Configure your phone's user settings

This guide describes a method for provisioning IP3062 phones. Although there are other methods, the method described in this guide provides the most flexibility and manageability, and is the recommended approach for enterprise installations.

#### Who Should Read This Guide?

System administrators and network engineers should read this guide to learn how properly to set up IP3062 phones. This guide describes administration-level tasks and is not intended for end users.

#### How This Guide is Organized

This guide is organized into five parts. Each part contains multiple chapters. The parts are sequenced in the same way you would deploy IP3062 phones.

The parts contain the following chapters:

#### Part 1: Getting Started

Chapter 1, "Welcome to the MOCET IP3062 Professional IP Phone", introduces the MOCET IP3062 Professional IP Phone.

Chapter 2, "IP3062 Professional IP Phone Firmware Architecture", shows you how IP3062 IP Phones fit in your organization and details about IP3062 IP Phone firmware architecture.

#### Part 2: Setting Up Your System

Chapter 3, "Setting Up Your Phone Network", describes how to set up your network.

Chapter 4, "Setting Up the Provisioning Server", provides basic and advanced instructions on how to set up a provisioning server, deploy the IP3062 phones from the provisioning server, and upgrade the phone's firmware.

#### Part 3: Configuring Your System

Chpater 5, "Setting Up Advanced Phone Features", shows you how to configure and use advanced phone features like corporate directory and voice mail.

Chapter 6, "Setting Up Audio Features", provides information on configuring and using audio features.

Chapter 7, "Setting Up User and Phone Security Features", describes how to configure and use security features like locking the phone.

#### Part 4: System Maintenance Tasks

Chapter 8, "Upgrading Your IP3062 Phones Firmware", give informations about firmware upgrade methods.

Chapter 9, "Miscellaneous Maintenance Tasks", shows you how to maintain the IP3062 phones, that includes configuration file backup and updates, dial plan, system log and reset to default.

#### Part 5: Using USB Accessories

Chapter 10, "Using USB Memory Dongle for User Profile Back-ups", describes how to do user profile back-ups to an external USB memory dongle.

Chapter 11, "Using USB Memory Dongle for Firmware Upgrade", shows you how to do firmware upgrade from an external USB memory dongle.

Chapter 12, "Using USB Wi-Fi Adapter to connect to a WLAN", shows you how to install a dedicated USB Wi-Fi adapter and configure the IP3062 phone to connect to a WLAN.

#### Part 6: References

Chapter 13, "IP3062 Firmware Menu System", shows the menu structure of the IP3062 IP Phone firmware.

#### **Getting Help and Support**

If you are looking for help or technical support for your phones, the following types of documents are available:

- Quick User Guide, which describes how to assemble IP3062 phone and the basic phone features
- User Guide, which describes both basic and advanced phone features
- Release Note, which describes the new and changed features and fixed problems in the latest version of the firmware

# Part 1: Getting Started

Part 1 gives you an overview of the MOCET IP3062 Professional IP Phone and consists of the following chapters:

- Chapter 1: Welcome to the MOCET IP3062 Professional IP Phone
- Chapter 2: IP3062 Professional IP Phone Firmware Architecture

## Chapter 1: Welcome to the MOCET IP3062 Professional IP Phone

This chapter introduces the MOCET IP3062 Professional IP Phone.

The MOCET IP3062 Standard SIP phone is an easy-to-use high quality desk phone with many advanced features including support for secure calling with trusted layer security (TLS) and Secure Real-time Transfer Protocol (SRTP), a built-in IP Security (IPSEC) virtual private network (VPN) client, and instant messaging capabilities. Utilizing a next generation capacitive touch sensitivity panel design, the IP3062 supports up to four simultaneous lines and can, multiple tilt angles and wall mount options as well as automatic support for power over Ethernet (PoE). The IP3062 has 16 programmable buttons and can be configured through the simple built in menus displayed on the blue backlit LCD or from the phone's Web Configuration Interface. The IP3062 can be automatically provisioned from a local or Internet based server using the built-in MOCET auto-provisioning and management protocols.

The IP3062 IP Phone supports many advanced features including 5-way on-phone conferencing, can transfer and receive calls using industry-standard SIP protocols, and can provide built-in music-on-hold (MoH) over IP network. The IP3062 is interoperable with a wide range of SIP services and servers including those based on Metaswitch<sup>™</sup>, Broadsoft<sup>™</sup>, Freeswitch<sup>™</sup> and Asterisk<sup>™</sup>. Therefore, the IP3062 can be deployed and used anywhere there is a suitable local area network (LAN) with Internet access and a local or remotely hosted SIP server. Since it is a stand-alone and "always-on" device, it does not require connection to a computer for it to work.

In addition, the IP3062 has a large LCD display to show all calls in progress at once and supports HD audio through the use of the G.722 wideband codec, has a dedicated external headset port, USB 2.0 host type A and Mini type B ports, and an Extended Dial Module port. These functions make the IP3062 a more powerful and flexible IP phone to meet the demands of a busy professional user.

# FeaturesDescriptionLCD128 x 64 pixels<br/>6 lines x 21 charactersPhysical line keys4 keysMultiple line appearancesUp to 4 line appearancesMultiple call appearancesUp to 16 call appearancesConferenceUp to 5-party

#### Key Features of IP3062 IP Phone

| Navigation Key<br>(Up, Down, Left, Right and OK) | Yes (capacitive touch)                                                                              |
|--------------------------------------------------|----------------------------------------------------------------------------------------------------|
| Programmable keys                                | 16 keys                                                                                             |
| Audio quality<br>(Speaker, Handset Receiver)     | HD                                                                                                  |
| Voice Codec                                      | G.711 (A-law/Mu-law)<br>G.722<br>G.723.1<br>G.726-32<br>G.729A/B<br>iLBC                            |
| Ethernet                                         | 10M/100M (2 ports: LAN, PC)                                                                         |
| Power Supply                                     | Built-in IEEE802.3af PoE port<br>Local Power (DC5V)                                                 |
| AC adaptor                                       | 5V/ 2A                                                                                              |
| Tilt stand                                       | Yes (3 steps. 30°, 51° and 60°)                                                                     |
| Wall mount                                       | Yes (Optional)                                                                                      |
| Accessories                                      | Headset<br>IP-EDMX (up to 2pcs)<br>Dedicated USB Wi-Fi adapter<br>USB keyboard<br>USB memory dongle |

## Chapter 2: IP3062 Professional IP Phone Firmware Architecture

This chapter provides an overview of the IP3062 Professional IP Phone firmware big picture, specifically an understanding of how the phone fits into the network configuration. If you want to begin setting up your IP3062 phones, go to Setting Up Your Phone Network.

The IP3062 phone supports the following deployment scenarios.

The Session Initiation Protocol (SIP) is the Internet Engineering Task Force (IETF) standard for multimedia communications over IP. It is an ASCII-based, application-layer control protocol (defined in RFC3261) that can be used to establish, maintain, and terminate calls between two or more endpoints. Like other voice over IP (VoIP) protocols, SIP is designed to address the functions of signaling and session management within a packet telephony network. Signaling allows call information to be carried across network boundaries. Session management provides the ability to control the attributes of an end-to-end call.

For IP3062 phones to successfully operate as a SIP endpoint in your network, it will require:

- A working IP network
- Routers configured for VoIP
- VoIP gateways configured for SIP
- An active, configured call server to receive and send SIP messages

The rest of this chapter consists of the following sections:

- Where IP3062 Phones Fit in Your Network
- Understanding IP3062 Phone Firmware Architecture
- Features Available on Your IP3062 Phones

If you want to begin setting up your IP3062 phones on the network, go to Setting Up Your Phone Network.

If you want to begin configuring the features available for your IP3062 phones, go to Part 3: Configuring Your System.

#### Where IP3062 Phones Fit in Your Network

IP3062 phones connect physically through a Category 5 (Cat-5) cable to a standard office twisted-pair (IEEE 802.3) 10/100 megabits per second Ethernet LAN, and send and receive all data using the same packet-based technology.

There are many ways to set up a phone network using IP3062 phones. The figure below is just one example of a network setup.

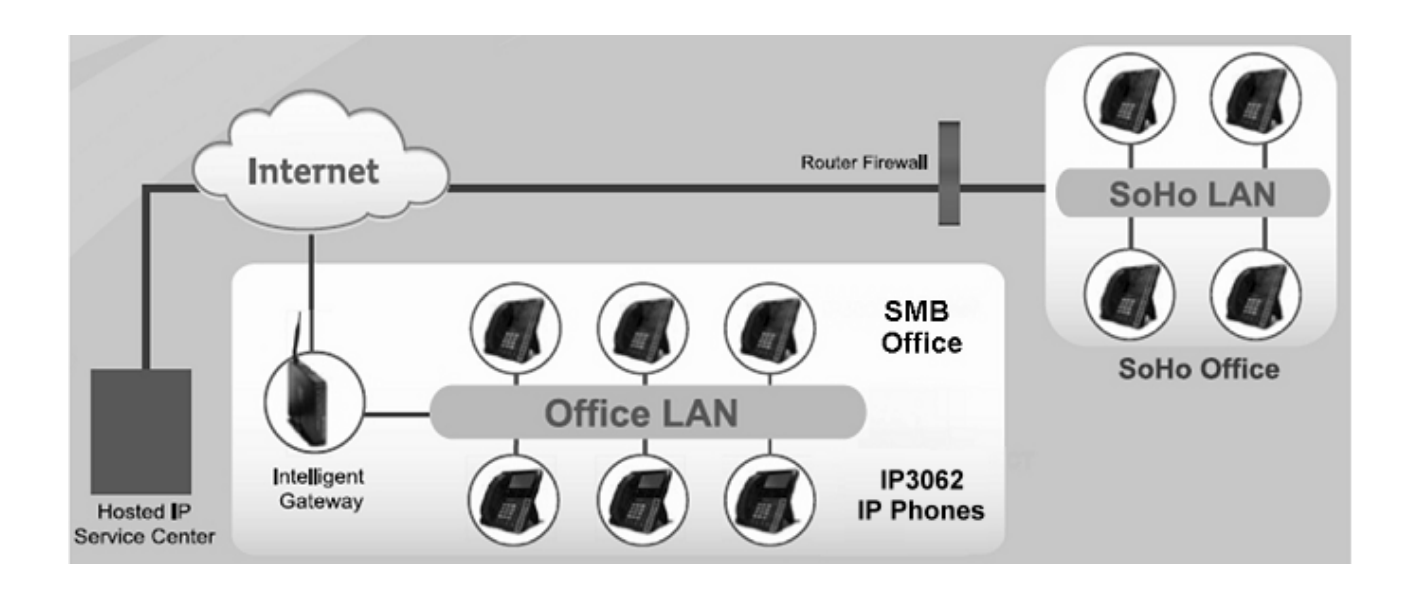

#### **Understanding IP3062 Phone Firmware Architecture**

The IP3062 phone firmware is made of six basic components:

- Bootloader The firmware that loads first when the phone is powered on
- Kernel
- Root File System
- Application Software The software that implements the phone functions and features
- Configuration files Files that contain the phone's settings
- Resource files Optional files that contain setting for advanced features

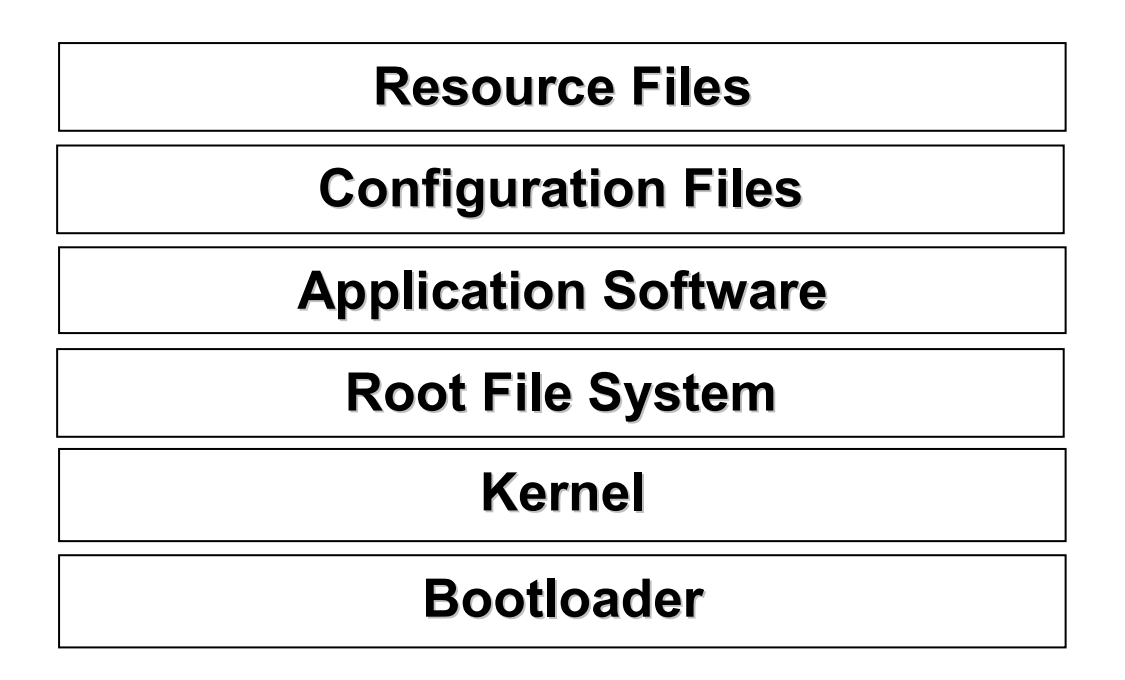

For each release of firmware, there is one combined image and one update pack.

- A combined image contains bootloader, kernel, root file system, application software and configuration files.
- An update pack is used when updating some, but not all, in a combined image; we also call it a "hot fix"; a "hot fix" is used when possible to reduce upgrade time and network bandwidth requirements.

#### What are the Configuration Files?

The configuration files are valid XML files that you can modify using an XML editor.

You can configure IP3062 phones automatically through configuration files stored on a central provisioning server. Or, you can manually configure a phone using the phone's menu system via the local user interface. If you want, you can use the Web Configuration Interface, or use a combination of the automatic and manual methods.

We recommend that you configure phones automatically through a central provisioning server. If a provionsing server is not available, you can use one of the manual methods to update most phone settings.

#### What are the Resource Files?

Examples of resource files include:

- Contacts Directories
- Ringtones

#### Features Available on IP3062 Phones

This section briefly outlines the features available on IP3062 phones.

#### **Basic User Features**

- Configuring Call Forwarding Provides a flexible call forwarding feature to forward calls to another destination.
- Enabling Call Hold Pauses activity on one call so that you can use the phone for another task, such as making or receiving another call.
- Configuring the Call Logs Contains call information such as remote party identification, time and date, and call duration in three separate lists, dialed calls, missed calls, and answered calls.
- Configuring Call Park and Retrieve Park an active call puts it on hold to a specific location, so it can be retrieved by any phone. This feature requires call server support.
- Understanding the Call Timer Maintains a timer, in hours, minutes, and seconds, for each call in progress.

- Using Call Transfer Transfer a call in progress to some other destinations.
- Configuring Call Waiting Alerts Visually presents an incoming call on the screen, and plays a configurable sound effect, when you are in another call.
- Called Party Identification Displays and logs the identity of the party in an outgoing call.
- Enabling Conference Management Add, hold, mute, and remove conference participants, and obtain information about participants.
- Configuring Calling Party Identification Displays a caller's identity, derived from the network signaling, when an incoming call is presented – if the information is provided by the call server.
- Connected Party Identification Displays and logs the identity of the party to whom you are connected to (if the name is provided by the call server).
- Applying Distinctive Ringing Enables you to select a ring tone for contacts in the contact directory.
- Configuring Do Not Disturb Temporarily stops all incoming calls.
- Configuring the Handset and Speakerphone.
- Creating Local and Centralized Conferences Join calls to create local conferences. The user can call into centralized conferences using conference bridge numbers. This feature requires call server support.
- Using the Local Contact Directory The phone maintains a local private contact directory that can be edited locally, and a local public contact directory that can be downloaded from a dedicated web server.
- Microphone MUTE Mutes the phone's microphone so other parties cannot hear you.
- Enabling Missed Call Notification Displays the number of missed calls you have since you last looked at the Missed Calls list.
- Using the Speed Dial Feature Enables you to place calls quickly from dedicated keys as well as from a speed dial menu.
- Setting the Time and Date Display Time and date can be displayed in different format.

#### **Advanced Features**

• Enabling Shared Line Appearance – Allows a line extension or phone number to appear on multiple user's phones. This feature requires call server support.

- Using Busy Lamp Field You can monitor the hook status of remote parties with the busy lamp field (BLF) LEDs and you can display your status on an attendant phone. This feature requires call server support.
- Resetting to Factory Defaults Enables users to reset the phone to the factory default settings.
- Using the Corporate Directory You can configure the phone to access your corporate directory if it has a standard LDAP interface.
- Using Instant Messaging Supports the sending and receiving of instant text messages.
- Using Multiple Call Appearances Supports multiple concurrent calls. You can place any active call on hold to switch to another call.
- Assigning Multiple Line Keys Per Registration You can assign Multiple Line Keys to a single registration.
- Enabling Multiple Registrations Supports multiple registrations per phone.
- Configuring Network Address Interface Translation Phones can work with certain types of network address translation (NAT).
- Quick Setup Provides a simplified interface to enter provisioning server parameters while your phone boots.
- Configuring Voicemail Configures to access a compatible voice mail server.

#### **Audio Features**

- Acoustic Echo Cancellation Employs advanced acoustic echo cancellation for handsfree operation.
- Audible Ringer Location Choose how to play out audio tones.
- Audio Codecs Enables access to a wide range of industry standard audio codecs.
- Volume Control Choose the volume levels for the various audio outputs on the phone.
- Comfort Noise Provides a consistent noise level to the remote user.
- Customizing Audio Sound Effects Enables you to customize sound effects associated with incoming calls and other events.
- DTMF Event RTP Payload Conforms to RFC2833, which describes a standard RTP-compatible technique for conveying DTMF dialing and other telephony events over an RTP media stream.

- Generating Dual Tone Mulit-Frequency (DTMF) Tones Generates dual tone multi-frequency (DTMF) tones in response to user dialing on the dial pad.
- IEEE 802.1p/Q The phone may tag all Ethernet packets it transmits with an 802.1Q VLAN header.
- Voice Activity Detection Conserves netowork bandwidth by detecting periods of relative "silence" in the transmit data path and replacing that silence with special packets that indicate silence is occuring.

#### **Security Features**

- Configuration File Encryption Confidential information stored in configuration files can be protected (encrypted). The phone can recognize encrypted files, which it downloads from the provisioning server.
- Digital Certificates Supports digital certificates and associated private keys.
- Local User and Administrator Passwords Local settings menus are protected with two privilege levels user and administrator each with its own password.
- Locking the Phone Prevent access to the phone menu and to key presses.
- Secure Real-Time Transport Protocol Encrypting audio streams to avoid interception and eavesdropping.
- 802.1X Authentication Authenticate devices connecting to a loacl area network (LAN).

For instructions on how to set up each feature on IP3062 phone, see the feature sections in Part 3: Configuring Your System.

# Part 2: Setting Up Your System

Part 2 provides you with essential information on how to set up your phone network and a provisioning server. You will find basic and advanced instructions on how to set up a provisioning server, how to deploy IP3062 phones from the provisioning server, and how to upgrade the firmware.

Part 2 consists of the following chapters:

- Chapter 3: Setting Up Your Phone Network
- Chapter 4: Setting Up the Provisioning Server

# Chapter 3: Setting Up Your Phone Network

This chapter shows you several automated and manaul ways to configure IP3062 phones to operate in a LAN.

Connecting your IP3062 phone to the LAN will initiate a start-up sequence. Note that only step 1 is required and automatic (except for phones on a WLAN). Steps 2, 3, and 4 are optional as all these settings can be manually configured on the phone. It is common to complete step 3 using a DHCP server whinin the LAN. The phone uses the following start-up sequence:

- The phone establishes network connectivity. IP3062 phone will establish 10M/100M network link with an Ethernet switch device. However, when IP3062 phone connets with a dedicated USB Wi-Fi adapter, it will establish a Wi-Fi (802.11b/g/n) connection to a wireless access point. The phone will not be able to make and receive calls until this link is established. If IP3062 phone can not establish a link to the LAN, an error message *Check Network Connection* will display on the LCD.
- 2. Apply appropriate security and Quality of Service (QoS) settings (optional). Assign the phone to a VLAN and/or 802.1X authentication.
- 3. Establish DHCP negotiation with the network and IP address, network addressing options, network gateway address, and time server.
- 4. Provisioning server discovery. (optional)

Once the provisioning server discovery is complete, the phone will initiate the provisioning process, which is described in the next chapter Setting Up the Provisioning Server.

These steps are described in more detail in the following sections of this chapter:

- Establishing Link Connectivity
- Security and Quality of Service Settings
- IP Communication Settings
- Provisioning Server Discovery
- Phone Network Menus

#### **Establishing Link Connectivity**

#### Wired Connection

IP3062 phone supports the following Ethernet line rates: 10Mbps and 100Mbps. Ethernet line rates are automatically negotiated so that no special configuration is required.

#### Wireless Connection

You must connect the IP3062 phone with a dedicated USB Wi-Fi adapter, and configure wireless setting before they can establish a connection to a wireless network.

To install a dedicated USB Wi-Fi adapter and change the wireless settings that may need to be set up to connect your device to the Wireless LAN(WLAN), go to Chapter 12: Using USB Wi-Fi Adapter to Connect to A WLAN.

#### Security and Quality of Service Settings

You have the option of using several layer-2 and layer-3 mechanisms that increase network security and minimize audio latency. This section describes each of the network security and quality of service options.

#### VLANs

A Virtual LAN (VLAN) can be used to seperate and assign higher priority to a voice VLAN as a way of minimizing latency. IP3062 supports **Static** method. The VLAN ID can be manually set from the phone web or menu interface or from a configuration file. To change this parameter, go to VLAN Menu.

#### 802.1X Authentication

802.1X authentication is a technology that originated for authenticating Wi-Fi clients. It has also been adopted for authenticating PCs and other devices in LAN deployments. To change this parameter, go to 802.1X Menu.

#### QoS with DSCP

Differentiated Services Code Point (DSCP) is a field in an IP packet that enables different levels of service to be assigned to network traffic. This is achieved by marking each packet on the network with a DSCP code and appropriating it to the corresponding level of service. To change this parameter, go to QoS Settings Menu.

#### IPSec

Internet Protocol Security (IPSec) is a protocol suite for securing Internet Protocol (IP) communications by authenticating and encrypting each IP packet of a communication session. It can be used in protecting data flows between a pair of hosts (host-to-host), between a pair of security gateways (network-to-network), or between a security gateway and a host (network-to-host). IP3062 supports IPSec in a host-to-host transport and in network tunnel modes. To change this parameter, go to IPSec Tunnel Items Menu.

#### **IP Communication Settings**

When the phone has established network connectivity, it needs to acquire several IP network settings to proceed with IP communication. These settings are typically obtained automatically from a DHCP server.

You have the option to set the IP communication settings manually from the phone web or menu interface.

#### **Provisioning Server Discovery**

By default, the IP3062 Auto-Provisioning function is disabled. If you need to use IP3062 Auto-Provisioning function, please go to Chapter 4: Setting Up the Provisioning Server.

#### Phone Network Menus

You have the option of modifying the phone network configuration.

After your phone starts and enters standby mode, the Network Setting menu is accessible from the phone's main menu.

#### Select Menu > Admin Setting > Network Setting.

To access the **Admin Setting** menu, you will have to enter the administrator's password. For more information, see Local User and Administrator Passwords in Chapter 7: Setting Up User and Phone Security Features.

Use the soft keys, the arrow keys, and the OK key to make changes.

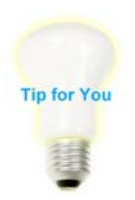

Some advanced network configuration items, for example, QoS Settings, IPSec Tunnel Items and Security and Certificates Items, are only accessible through Web Configuration Interface. So, if possible, using Web Configuration Interface to do Network Setting and Security and Certificates Setting configurations is more convenient.

| Name            | Description                                                                                |
|-----------------|--------------------------------------------------------------------------------------------|
| Network Type    | See Network Type Menu.                                                                     |
| IP Version Type | See IP Version Type Menu.                                                                  |
| Static IP       | See Static IP Menu.                                                                        |
| 802.1X          | See 802.1X Menu.                                                                           |
| SNTP            | The Simple Network Time Protocol (SNTP) server is the phone obtains the current time from. |
| VLAN            | See VLAN Menu.                                                                             |
| Ping            | The Ping function is for administrator to debug when the phone can not connect to LAN.     |

#### Admin Setting Menu

#### Network Type Menu

| Name      | Description                                                                                                    |
|-----------|----------------------------------------------------------------------------------------------------|
| Static IP | If enabled, the phone will use the parameters configured in Static IP menu.                                     |
| DHCP      | The default setting. DHCP is used to obtain the parameters of IP Address, Subnet Mask, Default Gateway and DNS. |

#### IP Version Type Menu

| Name | Description                                                                                        |
|------|----------------------------------------------------------------------------------------------------|
| IPv4 | The default setting. When the phone is enabled Static IP, it will use the configured IPv4 address. |
| IPv6 | If enabled as well as Static IP, the phone will use the configured IPv6 address.                   |

#### Static IP Menu

| Name            | Description                                                                            |
|-----------------|----------------------------------------------------------------------------------------|
| IP Address      | When the phone is enabled Static IP and IPv4, it will use the configured IPv4 address. |
| IPv6 Address    | When the phone is enabled Static IP and IPv6, it will use the configured IPv6 address. |
| Subnet Mask     | When the phone is enabled Static IP, it will use the configured subnet mask.           |
| Default Gateway | When the phone is enabled Static IP, it will use the configured default gateway.       |
| DNS             | When the phone is enabled Static IP, it will use the configured DNS.                   |

#### 802.1X Menu

| Name            | Description                                                                                                    |
|-----------------|----------------------------------------------------------------------------------------------------|
| 802.1X Type     | Three options: Off, EAP-MD5 and EAP-TLS. The default is Off.<br>The selected EAP type is used for authentication. |
| 802.1X Identity | The identity is required for 802.1X authentication.                                                               |
| 802.1X Password | The password is required for 802.1X authentication.                                                               |

#### VLAN Menu

| Name | Description |
|------|-------------|
|      |             |

| VLAN Mode     | Two options: None and Static. The default is None.<br>If Static is enabled, the phone will use the configured Voice<br>VLAN ID and VLAN Priority in the TCP/IP stack, so that every<br>Ethernet frame sent to network will contains VLAN tag. |
|---------------|----------------------------------------------------------------------------------------------------|
| Voice VLAN ID | The phone's 802.1Q VLAN identifier. The default value is 2. The range is from 1 to 4096.                                                                                                    |
| VLAN Priority | The phone's 802.1Q VLAN priority. The default value is 0.                                                                                                    |

#### **QoS Settings Menu**

The QoS Settings menu is accessible from Web Configuration Interface only.

|              | Information  | work Phone                  | SW Upgrade S                                                                                                    | IP System                                          | EDM                                           | Phonebook                                |  |  |  |
|--------------|--------------|-----------------------------|----------------------------------------------------------------------------------------------------|----------------------------------------------------|-----------------------------------------------|------------------------------------------|--|--|--|
|              |              | Wire                        | ireless                                                                                                    |                                                    |                                               |                                          |  |  |  |
|              | QoS Settings | DSCP for RTP:               | Best Effort                                                                                                    | DSCP for SIP:                                      | Best Effort                                   | ~                                        |  |  |  |
| Δ            | lama         | Dosori                      | ntion                                                                                                    |                                                    |                                               |                                          |  |  |  |
| IN           | ame          | Descrip                     | 0001                                                                                                    |                                                    |                                               |                                          |  |  |  |
| D            | SCP for RTP  | Fourtee<br>1(Medi<br>AF Cla | Fourteen options: Best Effort, AF Class 1(Low Drop), AF Class<br>1(Medium Drop), AF Class 1(High Drop), AF Class 2(Low Drop),<br>AF Class 2(Medium Drop), AF Class 2(High Drop), AF Class |                                                    |                                               |                                          |  |  |  |
| DSCP for SIP |              | 3(Low<br>AF Cla<br>4(High   | Drop), AF Class 3<br>ss 4(Low Drop), A<br>Drop), Expedited                                                                                                    | (Medium Drop),<br>F Class 4(Medi<br>Forwarding. Th | , AF Class 3<br>um Drop), A<br>e default is l | (High Drop),<br>\F Class<br>Best Effort. |  |  |  |

#### **IPSec Tunnel Items Menu**

The IPSec Tunnel Items menu is accessible from Web Configuration Interface only.

| Information        | work Phone                                                                                 | SW Upgrade SIP                 | System                 | EDM   | Phonebook |
|--------------------|--------------------------------------------------------------------------------------------|--------------------------------|------------------------|-------|-----------|
|                    | Wire Wi                                                                                    | reless                         |                        |       |           |
| IPSec Tunnel Items | Enable IPSec:<br>VPN Gateway:<br>Remote Internal IP<br>Selector:<br>Preshared Key:         | 192.168.0.1        192.168.0.1 | IV/T Intervity Method: |       |           |
|                    | ESP Encrypt Method:<br>Enable PFS:<br>Phase 1 Lifetime (Sec.):<br>Phase 2 Lifetime (Sec.): | DES V<br>28800<br>1800         | ESP Integrity Method:  | SHA V |           |

| Name                           | Description                                                                                                    |  |  |  |  |  |  |
|--------------------------------|----------------------------------------------------------------------------------------------------|--|--|--|--|--|--|
| Enable IPSec                   | The default is disabled. When enabled, the phone will use the configured parameters in IPSec Tunnel Items to create virtual private networks (VPN) for communications.                                                     |  |  |  |  |  |  |
| VPN Gateway                    | The default IP address of VPN Gateway and Remote Internal IP<br>Selector is 192.168.0.1.<br>In transport mode, you can set "VPN Gateway and Remote<br>Internal IP Selector" as the same with remote phone's IP<br>address. |  |  |  |  |  |  |
| Remote Internal IP<br>Selector | In tunnel mode, you need to set the correct VPN Gateway, so<br>phone can setup VPN tunnel with this gateway, and<br>communicate with Remote Internal IP Selector directly and<br>secretly.                                 |  |  |  |  |  |  |
| Preshared Key                  | The default is null.                                                                                                    |  |  |  |  |  |  |
| IKE Encrypt Method             | Three options: DES, 3DES, AES. The default is DES.                                                                                                    |  |  |  |  |  |  |
| IKE Integrity Method           | Two options: SHA, MD5. The default is SHA.                                                                                                    |  |  |  |  |  |  |
| ESP Encrypt Method             | Three options: DES, 3DES, AES. The default is DES.                                                                                                    |  |  |  |  |  |  |
| ESP Integrity Method           | Two options: SHA, MD5. The default is SHA.                                                                                                    |  |  |  |  |  |  |
| Enable PFS                     | The default is enabled.                                                                                                    |  |  |  |  |  |  |
| Phase 1 Lifetime (sec)         | The default value is 28800.                                                                                                    |  |  |  |  |  |  |
| Phase 2 Lifetime (sec)         | The default value is 1800.                                                                                                    |  |  |  |  |  |  |

#### Security and Certificates Items Menu

The Security and Certificates items menu is accessible from Web Configuration Interface only.

| Information               | work Phone            | SW Upgrade SIP             | System EDM | Phonebook |
|---------------------------|-----------------------|----------------------------|------------|-----------|
| Security and Certificates |                       |                            |            |           |
|                           | 802.1x Private Key:   | Choose File No file chosen | Update     |           |
|                           | 802.1x Personal Cert: | Choose File No file chosen | Update     |           |
|                           | 802.1x Root Cert:     | Choose File No file chosen | Update     |           |
|                           | SIPs Private Key:     | Choose File No file chosen | Update     |           |
|                           | SIPs Personal Cert:   | Choose File No file chosen | Update     |           |
|                           | SIPs Root Cert:       | Choose File No file chosen | Update     |           |
| -                         |                       |                            |            |           |
| Name                      | Descrip               | otion                      |            |           |

| 802.1x Private Key   | Select desired 802.1x Private Key (.pem) and press <b>Update</b> button to upgrade. |
|----------------------|-------------------------------------------------------------------------------------|
| 802.1x Personal Cert | Select desired 802.1x Client Cert (.pem) and press <b>Update</b> button to upgrade. |
| 802.1x Root Cert     | Select desired 802.1x Root Cert (.pem) and press <b>Update</b> button to upgrade.   |
| SIPs Private Key     | Select desired SIPs Private Key (.pem) and press <b>Update</b> button to upgrade.   |
| SIPs Personal Cert   | Select desired SIPs Client Cert (.pem) and press <b>Update</b> button to upgrade.   |
| SIPs Root Cert       | Select desired SIPs Root Cert (.pem) and press <b>Update</b> button to upgrade.     |

# Chapter 4: Setting Up the Provisioning Server

This chapter provides basic instructions for setting up your IP3062 phones with a provisioning server.

This chapter consists of the following sections:

- Why Use a Provisioning Server
- Preparation for Auto-Provisioning Service
- Provisioning Procedure

#### Why Use a Provisioning Server?

A provisioning server allows for flexibility in installing, upgrading, maintaining, and configuring the IP3062 phones. The provisioning server can be set up on the local LAN or anywhere on the Internet. The IP3062 phone is designed such that if it can not locate a provisioning server when it boots up, it will operate with internally saved parameters. This is useful when the provisioning server is not available.

#### **Preparation for Auto-Provisioning Service**

To use Auto-Provisioning Service, you need to make sure provisioning files, provisioning server and IP3062 Auto-Provisioning Service setting are configured ready. See below sections to know how to prepare each of them.

#### **Provisioning Files**

IP3062 Auto-Provisioning function supports configuration file update and firmware upgrade. The provisioning configuration files are in XML format.

Only those settings to be provisioned are required to be included in the XML file. All settings in the XML file will be applied and treated as changes even the values are the same as the current settings on the phone.

#### Auto-Provisioning Service Settings

The Auto-Provisioning Service function uses FTP/ TFTP/ HTTP/ HTTPS as transport protocol. As to HTTP/ HTTPS, it will support Basic and Digest authentication.

There are eight options for auto-provisioning setting through the Web Configuration Interface.

| Information                   | work Phone                                                       | SW Upgrade SIP                | System                                           | EDM  | Phonebook |
|-------------------------------|------------------------------------------------------------------|-------------------------------|--------------------------------------------------|------|-----------|
| Auto Provisioning<br>Settings | Enable APS:<br>APS Server Type:                                  | TFTP V                        | APS on Boot                                      | V    |           |
|                               | APS Server:<br>APS Server User Name:<br>APS Interval time(Min.): | 192.168.1.100<br>root<br>1440 | Files Directory:<br>APS Server User<br>Password: | •••• |           |

| Name                     | Description                                                             |
|--------------------------|-------------------------------------------------------------------------|
| Enable APS               | Enable or disable APS function.                                         |
| APS Server Type          | Select APS server type: HTTPS/ HTTP/ TFTP/ FTP.                         |
| APS on Boot              | Do APS or not when phone on boot.                                       |
| APS Server               | The server address can be an IP address or FQDN, or together with port. |
| File Directory           | The file directory of APS server.                                       |
| APS Server User Name     | The login name of APS server.                                           |
| APS Server User Password | The login password of APS server.                                       |
| APS Interval Time        | The interval time (minutes) to retry APS.                               |

#### The Hierarchy of File System in Provisioning Server

Following part will only describe how to provision via HTTP.

The configuration file name for IP3062 is TCM\_IP3062.xml. It is an XML document that indicates the latest version number and the latest firmware's URL of IP3062.

For example, the following content indicates its newest version is F\_5\_3\_1.0.30, and its firmware URL is http://172.16.11.254:5000/provisioning/firmware/update.ip3062.

<?xml version="1.0" encoding="utf-8" standalone="yes"?>

<Firmware>

<Firmware\_Version>F\_5\_3\_1.0.30</Firmware\_Version>

<Firmware\_URL>http://172.16.11.254:5000/provisioning/firmware/update.ip3062</Firmware\_URL>

</Firmware>

The hierarchy of file system in Auto-Provisioning Service server is as below. Please note that if firmware is put in another server, the file location will still need to follow this hierarchy.

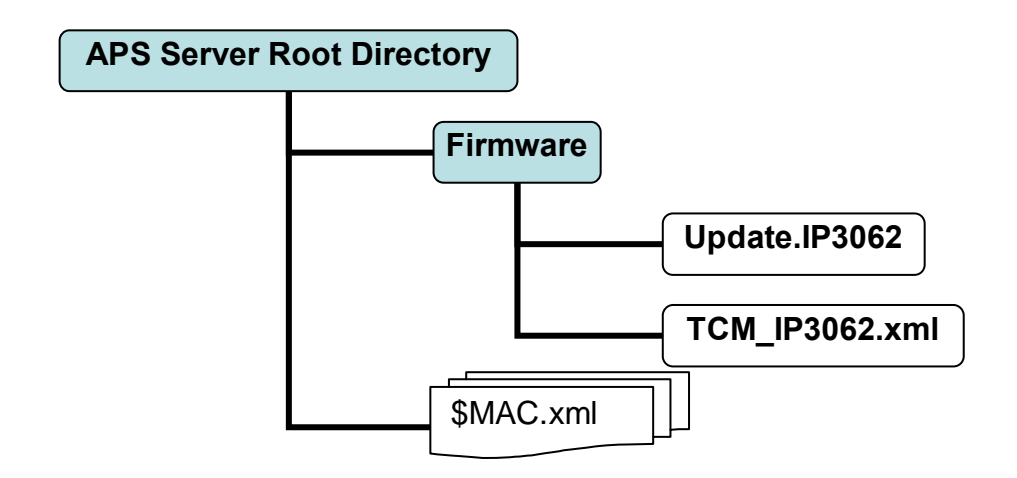

#### **Provisioning Procedure**

#### **Provisioning Work Flow**

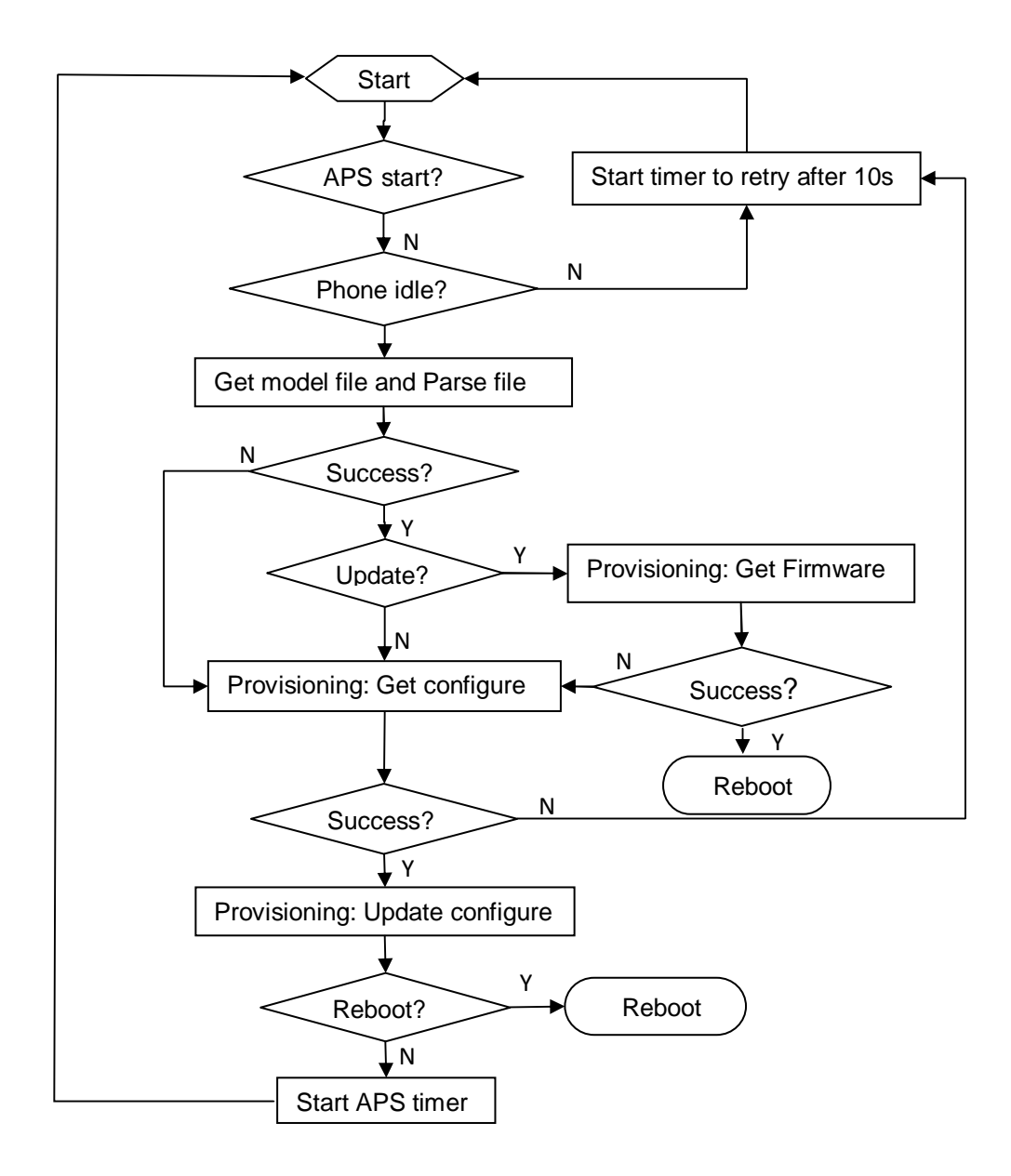

#### Getting the APS Server Address

The default APS server must be provided by the Operator/ ITSP or DHCP options.

Users are allowed to change the APS server by option "APS Server Address" via Web Configuration Interface, and they can disable APS function by clear this option or uncheck the "Enable APS" option. "Enable APS" option is false by default.

For example, find options below in \$MAC.xml, and modify the values.

<APS\_Enable type="integer">1</APS\_Enable> <APS\_Server\_Type type="integer">0</APS\_Server\_Type> <APS\_Server type="string">172.16.1.198</APS\_Server>

#### DHCP Type (Default Network Type)

IP3062 phone will try to get the APS server address from DHCP option 66/150/159/160. The option checking priority will be 160/159/150/66, and APS Server address supports both IP address and URL.

If the phone does not get this information, it will use the local APS server address setting.

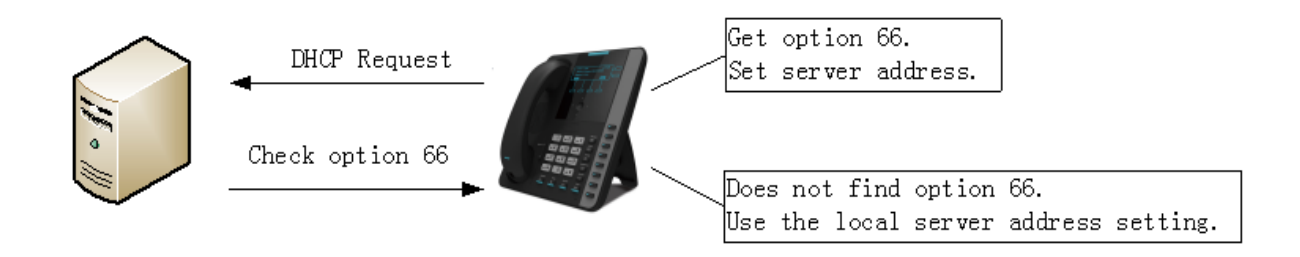

#### Static IP

The phone will use the APS server address specified in the web interface of the phone.

#### Firmware Upgrade

After the APS is enabled manually, IP3062 phone will try to download TCM\_IP3062.xml from the APS server with the format of <u>http://server-address/firmware/TCM\_IP3062.xml</u>.

For example, it will request the file as <u>http://aps.customer.com/firmware/TCM\_IP3062.xml</u>.

When the provisioning IP3062 XML file is downloaded successfully, then it will perform the firmware upgrade check by checking <Firmware\_Version>.

1. If the version of firmware in the phone is different from the what is specified in the provisioning file, the phone will try to download the new firmware from the address specified in the <Firmware\_URL>. After the firmware upgrade, the phone will reboot and perform the same provision action above again.

- 2. If the firmware version is the same, the phone will skip the firmware upgrade and proceed to configuration update.
- 3. If the <Firmware\_URL> is not specified in the xml file, it will use the same server address as specified for downloading the TCM\_IP3062.xml.

#### Getting the Configuration File

If the firmware version requested is the same as the version on the phone, or the firmware update fails, it will try to download the \$MACADDRESS.xml file from the APS server with the format of <u>http://server-address/\$MAC.xml</u>.

For example, the phone will request http://aps.customer.com/001915123456.xml.

#### APS Check Timing

The IP3062 phone will check and download the \$MACADDRESS.xml periodically when the Interval Time expires and phone is in an idle state (i.e., not on a call). The polling interval can be set in the Auto Provisioning section of the web interface in seconds. If it is not specified in \$MACADDRESS.xml, IP3062 phone will use default setting of 1440 minutes; if it is set to 0, the phone will only poll the \$MACADDRESS.xml when the phone boots up.

#### <APS\_Period type="integer">1440</APS\_Period>

The timing for the phone to perform the APS checking:

- Boot up and be initialized if the APS\_On\_Boot is set to "1".
  <APS\_On\_Boot type="integer">0</APS\_On\_Boot>
- 2. Interval time elapse.
- 3. APS Server address is changed or "APS Enable" is switched to "on".
- 4. APS check retry (Refer to the next section).

The APS checking UI:

When upgrading firmware from APS server, success or fail, LCD will show alerting information to let user know the upgrading state and result.

For example, IP3062 LCD shows "Updating... Please Wait!" or "Update Fail!" or "Update Success!".

#### APS Check Retry

Now we have defined some provisioning parameters as defaults.

• APSCheckPeriod: 1440 minutes. Note: It could be configured by the provision file: 30~65535 minutes.

- APSErrorRetryTimes: 5.
- APSErrorRetryDelay: 60 seconds.

If the phones send the Provisioning Request, but fails to get the \$MACADDRESS.xml file, or decrypting the file fails, the APS will be contacted again after APSErrorRetryDelay, and try APSErrorRetryTimes. If not successful after that, the phone will then provision after APSCheckPeriod.

If the provisioning is successful, the phone will poll the server again after APSCheckPeriod to check if there is newer firmware or a newer configuration file.

# Part 3: Configuring Your System

Part 3 describes the advanced phone features you can configure for your IP3062 phones. These features include a number of phone features that add efficiency and convenience, audio and video features, and several security features.

Part 3 consists of the following chapters:

- Chapter 5: Setting Up Advanced Phone Features
- Chapter 6: Setting Up Phone Audio Features
- Chapter 7: Setting Up User and Phone Security Features

# Chapter 5: Setting Up Advanced Phone Features

This chapter will show you how to configure all available advanced phone features and call features. It provides important information you need to know in order to successfully perform configuration changes for the following advanced features:

- Assigning Multiple Line Keys Per Registration
- Assigning Call Progress Tones
- Configuring Network Address Translation
- Using a Corporate LDAP Directory

This chapter also shows you how to make configuration changes for the following advanced call server features:

- Configuring Shared Line Appearances
- Using Busy Lamp Field
- Enabling Voicemail Intergration
- Enabling Multiple Registrations
- Setting Up Backup Servers

#### Assigning Multiple Line Keys Per Registration

You can assign a single registered phone line to multiple line keys on IP3062. This feature can be useful for managing a high volume of calls to a line.

#### **Example Multiple Line Keys Configuration**

IP3062 can support up to 4 line keys with the same registered line address. In this example, it will show you how to enable four line keys with the same registered line number, 2100.

- 1. Configure Line1 as the registered line number, 2100.
  - A. Access the Web Configuration Interface by entering the phone's IP address in a web browser, for example, http://<phone IP address>. For administrators, log in as Admin, and the default password is 1234.

| Information    | work Phone     | e SW Upg | rade   | Sy           | stem | EDM | Phonebook |
|----------------|----------------|----------|--------|--------------|------|-----|-----------|
| _              | Line 1         | Line 2   | Line 3 | Line 4       |      |     |           |
| Line Available |                |          |        |              |      |     |           |
|                | Line 1 Enable: |          |        | Line Shared: |      |     |           |

B. Select Line1 tab which is under SIP tab.

- C. Scroll down to Line Available, and then tick the Line1 Enable item.
- D. Scroll down to **SIP Proxy Server, SIP Registrar Server, Subscriber Information,....**etc, and then enter all required registration information of the line number, 2100.
- E. Scroll down to the bottom, and then press "**Save Settings**" button to save the configuration parameters.
- 2. Duplicate Line1 configuration file to Line2.
  - A. Scroll down to Line Configuration Mirroring in Line1 tab.
  - B. Select "Line2" option, and then press "**Dup**" button to duplicate Line1 configuration parameters to Line2.
  - C. Select Line2 tab which is under SIP tab.
  - D. Scroll down to Line Available, and then tick the Line2 Enable item.
  - E. Scroll down to the bottom, and then press "**Save Settings**" button to save the configuration parameters.
- 3. Duplicate Line1 configuration file to Line3 and Line4
  - A. Follow Step2 procedure to duplicate Line1 configuraiton file to Line3 and Line4.

The IP3062 phone will display the registered line number 2100 on four line keys, as shown next.

| 06/07 | 1      | 9:05 |        |    |     | 210<br>210<br>210 |  |  |
|-------|--------|------|--------|----|-----|-------------------|--|--|
| Men   | u<br>) |      | ,<br>) | La | ogs | 210<br>S          |  |  |

#### **Assigning Call Progress Tones**

IP3062 phone plays call signals and alerts, called call progress tones, such as busy signals, ringback sounds, and call waiting tones. It can support 11 different call progress tones for the following countries.

- United States
- China

- United Kingdom
- Canada
- Japan
- France
- Korea
- Germany
- Singapore
- HongKong
- Taiwan

The default call progress tones on IP3062 phone match standard United States tones. You can assign your IP3062 phone to match the standard tones in your region.

#### **Configuring Network Address Translation**

IP3062 phone can support STUN (Simple Traversal of UDP through Network Address Translators - RFC 3489) type of NAT. The STUN type of NAT allows IP3062 phone operating behind a NAT to discover the presence of the network address translator and to obtain the mapped NAT address and port number that the NAT has allocated for the IP3062 phone's UDP connections to remote hosts. IP3062 phone requires assistance from a third-party network server (STUN server) located on the opposing (public) side of the NAT, usually the public Internet. However, please note that STUN does not work with symmetric NAT which is often found in the networks of large companies.

| Information  | work Phone      | SW Upgrade     | SIP System                | EDM Phonebook |
|--------------|-----------------|----------------|---------------------------|---------------|
|              | Line 1          | Line 2 Line 3  | Line 4                    |               |
| NAT Settings |                 |                |                           |               |
|              | NAT Type:       | None 💌         |                           |               |
|              | SIP Keep Alive: |                | SIP Keep Alive Time(Sec.) | . 20          |
|              | STUN Server:    | stunserver.org | STUN Server Port:         | 3478          |

#### Using Corporate LDAP Directory

You can connect your IP3062 phone to a corporate directory server that supports Lightweight Directory Access Protocol (LDAP). The corporate directory is a flexible feature and the following table links you to the parameters you can configure. When the configuration is done, you can call number you retrieve from the LDAP server on the IP3062 phone.

Please note that if you would like to make the corporate directory be used for number lookup on incoming calls, you need to configure Number Guessing Option as **LDAP**, and specify a parameter for LDAP Number Filter field.
| Information     | work Phone              | SW Upgrade          | SIP System           | EDM Phonebook |
|-----------------|-------------------------|---------------------|----------------------|---------------|
|                 | Private Pu              | blic LDAP           | IM                   |               |
| LDAP Parameters |                         |                     |                      |               |
|                 | Number Guessing Option: | Phonebook 💌         | LDAP Security:       | None 💌        |
|                 | LDAP Server Address:    | 192.168.1.100       | LDAP Server Port:    | 389           |
|                 | LDAP Login Name:        | cn=Manager,o=Tecom, | LDAP Login Password: |               |
|                 | LDAP Base:              | o=Tecom,c=cn        | LDAP Max. Hits:      | 6             |
|                 | LDAP Name Filter:       |                     | LDAP Number Filter:  |               |
|                 | Test Configuration:     | Test Configuration  |                      |               |
|                 |                         |                     |                      |               |

Hereunder is an example. When there are many phone number types for a contact in the LDAP server, you should specify a parameter for the LDAP Number Filter field according to your need.

| Person Details                         | ×                    |                                                                                                   |                                                                       |                               | {entic.i                            |
|----------------------------------------|----------------------|---------------------------------------------------------------------------------------------------|-----------------------------------------------------------------------|-------------------------------|-------------------------------------|
| DUGUGANG DU                            | IGUGANG              | ashboard Settings Billing -                                                                       | Forum HELP -                                                          |                               |                                     |
| First Name:<br>Last Name:<br>Nickname: | Dugugang<br>Dugugang | Giob                                                                                              | al                                                                    |                               | dugugang ENTIC.NE                   |
| Home Address:                          | dugugangigigmail.com | Nane                                                                                              | Phone                                                                 | DOB                           | Tags                                |
| Phone Home:                            | 6790                 | create new contact<br>click here                                                                  |                                                                       | MM-DD-YYYY                    |                                     |
| Iobile:                                | 0103                 | Dugugang Dugugang<br>dugugang@gnail.com                                                           | 6789                                                                  |                               |                                     |
| Business                               |                      | Joy<br>yujie30000gnail.com                                                                        | 6780                                                                  |                               |                                     |
| Organization:                          |                      | bryan<br>dugugang@gnail.com                                                                       | 6781                                                                  |                               | dugugang                            |
| Department:                            | <b>`</b>             | namel4 namel4                                                                                     | 12345678901234                                                        |                               |                                     |
| nue.<br>Ausiness Address               |                      | name9 name9                                                                                       | 1234567890                                                            |                               |                                     |
| Phone Business:<br>Fax                 | If the number that   | you would like to look up<br>ocumentation: <u>Getting Started Gu</u><br>you would like to look up | <b>is</b> Phone Home, 则I<br><sup>de</sup><br><b>is</b> Phone Bussines | Number filter)<br>s则Number fi | 5 homePhone<br>Iter为telephoneNumber |

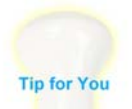

IP3062 phone currently supports Open LDAP Directory Servers, but others may work as well.

To learn how to configure Open LDAP Directory server in your network, please refer to the content in the website, <u>http://www.openIdap.org/</u>.

# **Configuring Shared Line Appearances**

Shared Line Appearances connect calls and lines to multiple phones. With the shared line appearances feature enabled, an active call displays simultaneously on multiple phones in a group. By default, the answering phone has sole access to the incoming call, called line seize. You can enable another phone in the group the ability to enter a conversation, called a barge in. If the answering phone places the call on hold, that call becomes available to all phones of the groups. The parameters you can configure are listed as

below. All call state of a call – active, inactive, on hold – are displayed on all phones of a group.

#### **Example Shared Line Appearances Configuration**

This feature is dependent on support from a SIP call server. IP3062 phone currently supports **Broadsoft PBX** only.

To enable shared call appearances on your phone, you will need to obtain a shared line address from your SIP service provider and make settings on SIP tab of the Web Configuration Interface.

| Information          | vork Phone                       | SW Upgrade     | SIP System   | EDM Phonebook |
|----------------------|----------------------------------|----------------|--------------|---------------|
|                      | Line 1 Lir                       | ne 2 Line 3    | Line 4       |               |
| Line Available       | Line 1 Enable:                   | V              | Line Shared: | ⊻             |
| SIP Proxy Server     |                                  |                |              |               |
|                      | Server Mode:                     | Broadsoft 🔽    |              |               |
|                      | SIP Proxy Server:                | 172.18.150.159 | Port:        | 5060          |
|                      | Outbound Proxy Server:           |                | Port:        | 5060          |
|                      | Backup Proxy Server:             |                | Port:        | 5060          |
| SIP Registrar Server |                                  |                |              |               |
|                      | Registrar Server:                | 172.18.150.159 | Port:        | 5060          |
|                      | Registrar Outbound Server:       |                | Port:        | 5060          |
|                      | Backup Registrar Server:         |                | Port:        | 5060          |
|                      | Registrar Expire Time<br>(Sec.): | 3600           |              |               |

# Using Busy Lamp Field

The busy lamp field (BLF) feature enables user to monitor the status of lines on remote phones, display remote party information, and answer incoming calls to remote phones (called directed call pickup). The BLF feature must be supported by a call server and the specific functions will vary with the call server you use. You may need to consult your SIP server partner to find out how to configure BLF.

# **Enabling Voicemail Integration**

The phone is compatible with voicemail servers. You can configure each line registration per phone to access voicemail with a sequence numbers. When IP3062 phone gets new message(s), it will give a visual alert on MWI LED and text display on LCD screen.

#### **Example Voicemail Configuration**

The following illustration shows you how to enable one-touch to access voicemail server. In the illustration, line1 is configured to subscribe to Message Waiting Indicator and to the voicemail server at 60.250.158.234; the configured sequence numbers to access Voicemail box is \*97.

| Information Netwo                    | work Phone                                                      | SW Upgrade       | SIP System     | EDM Phonebook |
|--------------------------------------|-----------------------------------------------------------------|------------------|----------------|---------------|
|                                      | Line 1 Li                                                       | ne 2 Line 3      | Line 4         |               |
| Line Available<br>Voicemail Settings | Line 1 Enable:                                                  |                  | Line Shared:   |               |
|                                      | Subscribe to Message<br>Waiting Indicator:<br>Voicemail Server: | ✓ 60.250.158.234 | Voicemail box: | *97           |

When user presses the Message key of IP3062, the phone will display the configured line1 Voicemail Messages, for example as below.

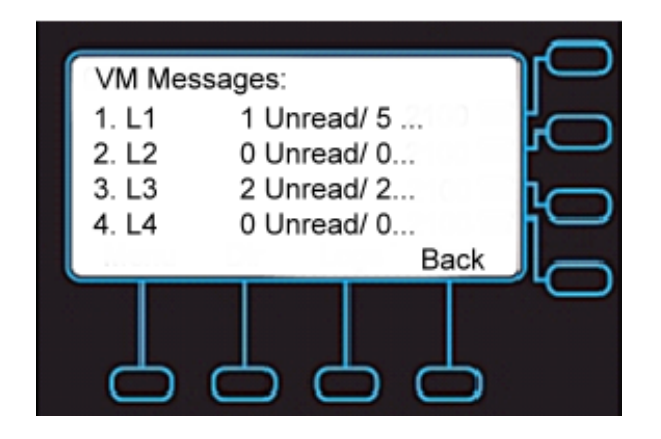

# **Enabling Multiple Registrations**

IP3062 phone can support up to four registrations. The following illustration explains the registration parameters and options on the Web Configuration Interface. Each registration can be mapped to one or more line keys. Note that a line key can be used for only one registration. The user can select which registration to use for outgoing calls or which to use when initiating new instant message dialogs.

| Information            | work Phone                       | SW Upgrade     | SIP System           | EDM Phonebook |
|------------------------|----------------------------------|----------------|----------------------|---------------|
|                        | Line 1 Lin                       | ne 2 Line 3    | Line 4               |               |
| Line Available         |                                  |                |                      |               |
|                        | Line 1 Enable:                   |                | Line Shared:         |               |
| SIP Proxy Server       |                                  |                |                      |               |
|                        | Server Mode:                     | Broadsoft 💌    |                      |               |
|                        | SIP Proxy Server:                | 172.18.150.159 | Port:                | 5060          |
|                        | Outbound Proxy Server:           |                | Port:                | 5060          |
|                        | Backup Proxy Server:             |                | Port:                | 5060          |
| SIP Registrar Server   |                                  |                |                      |               |
| ,                      | Registrar Server:                | 172.18.150.159 | Port:                | 5060          |
|                        | Registrar Outbound Server:       |                | Port:                | 5060          |
|                        | Backup Registrar Server:         |                | Port:                | 5060          |
|                        | Registrar Expire Time<br>(Sec.): | 3600           |                      |               |
| Subscriber Information |                                  |                |                      |               |
|                        | Phone Number:                    | 205            | Display Name:        | 205           |
|                        | Authorized ID:                   | 205            | Authorized Password: |               |

# Setting up Backup Servers

Backup Servers are often required in VoIP deployments to ensure continuity of phone service if, for example, the call server needs to be taken off-line for maintenance, the server fails, or the connection between the phone and the server fails.

#### **Backup Servers Settings**

To use backup servers, you need to configure the Backup Proxy Server and Port fields and the Backup Registrar Server and Port fields as the following illustration.

| Information          | work Phone                       | SW Upgrade     | SIP System   | EDM Phonebook |
|----------------------|----------------------------------|----------------|--------------|---------------|
|                      | Line 1                           | ne 2 Line 3    | Line 4       |               |
| Line Available       |                                  |                |              |               |
|                      | Line 1 Enable:                   |                | Line Shared: |               |
| SIP Proxy Server     |                                  |                |              |               |
|                      | Server Mode:                     | Asterisk 🔽     |              |               |
|                      | SIP Proxy Server:                | 60.250.158.234 | Port:        | 5060          |
|                      | Outbound Proxy Server:           |                | Port:        | 5060          |
|                      | Backup Proxy Server:             |                | Port:        | 5060          |
| SIP Registrar Server |                                  |                |              |               |
|                      | Registrar Server:                | 60.250.158.234 | Port:        | 5060          |
|                      | Registrar Outbound Server:       |                | Port:        | 5060          |
|                      | Backup Registrar Server:         |                | Port:        | 5060          |
|                      | Registrar Expire Time<br>(Sec.): | 3600           |              |               |

#### **SIP Servers Registration Procedure**

From the following illustration, you can learn how a phone registers to the first SIP servers and when it will use the backup servers.

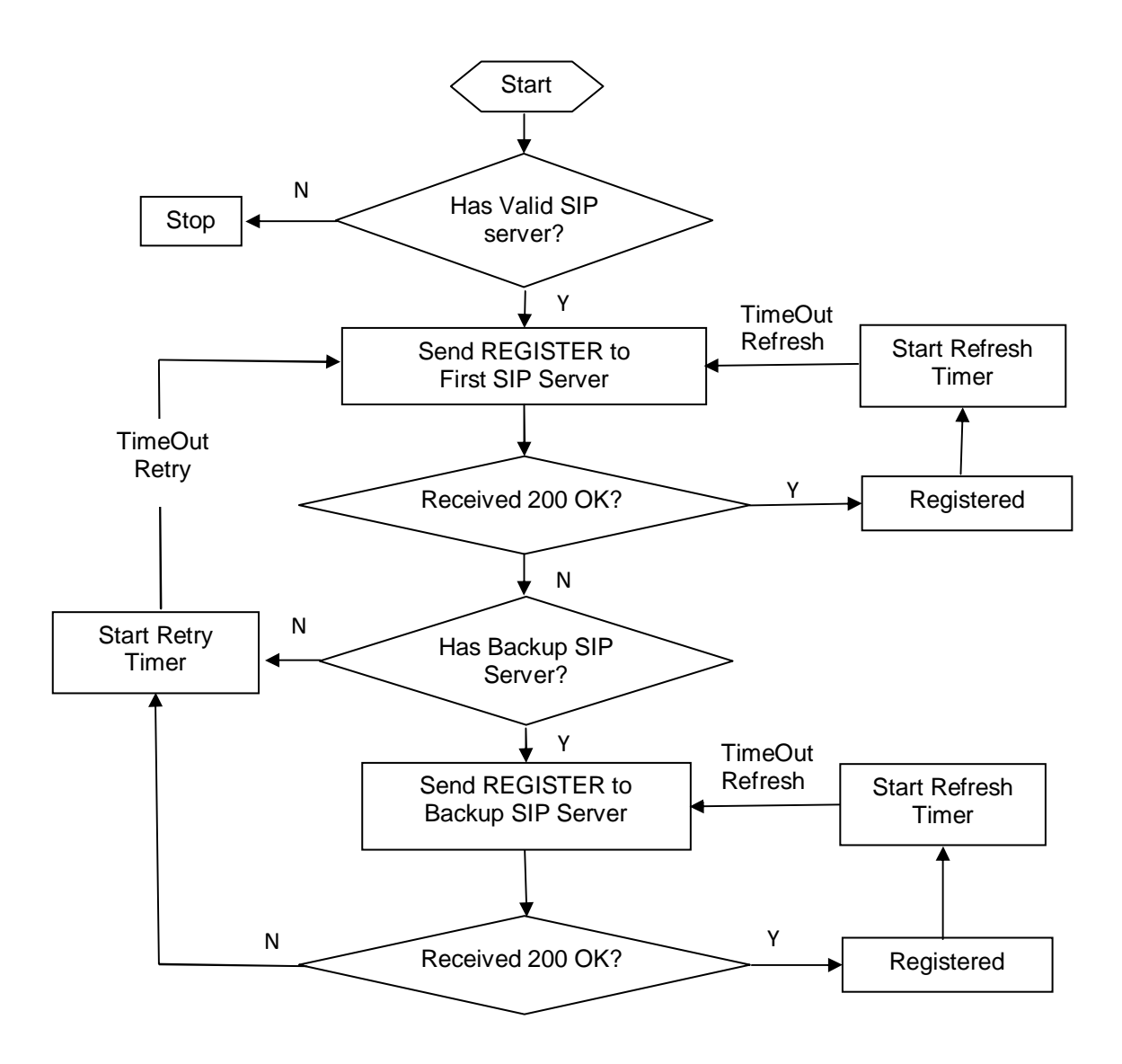

# Chapter 6: Setting Up Phone Audio Features

After you set up your IP3062 phones on the network, users can send and receive calls using the default configuration. However, you might consider modifications that optimize the audio quality of your network.

Frequency bandwidth is one of the most critical elements affecting the intelligibility of speech in telephony. Complicating the intelligibility of telephony speech in today's world is background noise, variations in environmental reverberation, and communication among persons speaking a variety of native languages. While VoIP technology can broaden the frequency bandwidth and improve sound quality and intelligibility, it can also increase the network load and create a demand for lower raw bit rates.

This chapter describes the audio sound quality features and options you can configure for your IP3062 phones. Use these features and options to optimize the conditions of your organization's phone network system.

This chapter shows you how to update your configuration for the following audio-related features:

- Acoustic Echo Cancellation and Voice Activity Detection
- Generating Dual Tone Multi-Frequency (DTMF) Tones
- Audio Codecs

# Acoustic Echo Cancellation and Voice Activity Detection

The IP3062 phone uses advanced acoustic echo cancellation (AEC) for handsfree operation using the speakerphone. In addition, it also provides voice activity detection (VAD) which is to detect periods of silence in the transmit data path, so the phone doesn't have to transmit unnecessary data packets for outgoing audio. This process conserves network bandwidth. The AEC and VAD parameters in the following illustration will help you set up this feature.

| Information      | twork Phone                    | SW Upgrade | SIP  | System        | EDM | Phonebook |
|------------------|--------------------------------|------------|------|---------------|-----|-----------|
| Voice Parameters | Enable Eche Canceller          |            | Ena  |               |     |           |
|                  | Enable Silence<br>Suppression: | OFF 🗸      | Ella | DIE VADICINO. |     |           |

# Generating Dual Tone Multi-Frequency (DTMF) Tones

The IP3062 phone generates dual tone multi-frequency (DTMF) tones in response to user dialing on the dial pad. These tones are transmitted in the real-time transport protocol (RTP) streams of connected calls. The phone can encode the DTMF tones using the

active voice codec or using RFC2833-compatible encoding. The DTMF parameters in the following illustration will help you set up this feature. For the DTMF Type selection, you may need to consult your SIP server partner to find out which is the suitable one.

| Information            | work Phone           | SW Upgrade             | SIP System           | EDM Phonebook |
|------------------------|----------------------|------------------------|----------------------|---------------|
|                        | Line 1               | ine 2 Line 3           | Line 4               |               |
| Subscriber Information |                      |                        |                      |               |
|                        | Phone Number:        | 205                    | Display Name:        | 205           |
|                        | Authorized ID:       | 205                    | Authorized Password: |               |
|                        | Locating SIP Server: |                        | Enum Suffix:         |               |
|                        | End Dial on #:       |                        |                      |               |
|                        | Enable CLIP:         | ✓                      | Enable CLIR:         |               |
|                        | DTMF Type:           | RFC2833 🔽              | RFC2833 Payload:     | 97 (96-127)   |
|                        | Pickup Key:          | None<br>Tone (In Band) | Intercom Code:       | *80           |
|                        | Conference Number:   | RFC2833<br>SIP-INFO    | BLF List:            |               |
|                        | Sync Feature Key:    |                        |                      |               |

# **Audio Codecs**

| Audio Codec | Raw Bit Rate | Default Payload Size |
|-------------|--------------|----------------------|
| G.711 u-law | 64 Kbps      | 20 ms                |
| G.711 A-law | 64 Kbps      | 20 ms                |
| G.722       | 64 Kbps      | 20 ms                |
| G 723 1     | 5.3 Kbps     | 30 ms                |
| 0.723.1     | 6.3 Kbps     | 30 ms                |
| G.726-32    | 32 Kbps      | 20 ms                |
| G.729       | 8 Kbps       | 20 ms                |
|             | 15.2 Kbps    | 20 ms                |
| ILDC        | 13.33 Kbps   | 30 ms                |

The following table details the audio codec support for IP3062 phone.

You can find Codec Settings in the Web Configuration Interface, as shown in the following illustration.

| Information    | work Phone        | SW Upgrade    | SIP System        | EDM Phonebook |
|----------------|-------------------|---------------|-------------------|---------------|
|                | Line 1 L          | ine 2 Line 3  | Line 4            |               |
| Codec Settings |                   |               |                   |               |
|                | First Codec:      | G.722 💌       | Packet Time:      | 20(ms) 💌      |
|                | Second Codec:     | G.711 u-law 💌 |                   |               |
|                | Third Codec:      | G.711 a-law 💌 |                   |               |
|                | Fourth Codec:     | G.729 💌       |                   |               |
|                | Fifth Codec:      | G.723.1 💌     | G.726-32 Payload: | 114 (96-127)  |
|                | Sixth Codec:      | G.726-32 💌    |                   |               |
|                | Seventh Codec:    | ilbc 💌        |                   |               |
|                | G.723.1 Bit Rate: | 5.3kb/s 💌     |                   |               |

# Chapter 7: Setting Up User and Phone Security Features

After setting up your IP3062 phones on your network, users can place and answer calls using the default configuration. However, you may require some security-related changes to optimize your system for best results.

This chapter shows you how to update your configuration for the following security-related features:

- Local User and Administrator Passwords
- Locking the Phone

# Local User and Administrator Passwords

Several local settings menus are protected with administrator password. The phone will prompt for administrator password before granting access to the menu options. The Web Configuration Interface is protected by the user and administrator password and different page will display depending on which is used. The default user name is **user**, and the default user password is **1111**. The default administrator name is **admin**, and the default administrator password is **1234**. You should change the administrator password from the default value.

#### Web Configuration Interface

To change the user or administrator password, navigate to **System** tab. To change the administrator password, you must log in to the Web Configuration Interface as an administrator.

| Information    | work Phone          | SW Upgrade | SIP | System                | EDM  | Phonebook |
|----------------|---------------------|------------|-----|-----------------------|------|-----------|
| Admin Settings |                     |            |     |                       |      |           |
|                | Administrator Name: | admin      | Adn | ninistrator Password: | •••• |           |
|                | User Name:          | user       | Use | er Password:          | •••• |           |

#### Local Phone User Interface

To change the administrator password, navigate to **Menu > Admin Setting**, enter the current administrator password, and select **Account Setting > Admin Name and Admin Password**.

To change the user password, navigate to **Menu > Admin Setting**, enter the current administrator password, and select **Account Setting > User Name and User Password**.

## Locking the Phone

User can lock their phones, and prevent access to the menu or key presses, by entering **Phone Locked** mode through the phone menu.

Once the phone is locked, all user features and access to menus are disabled. The phone screen will show as below.

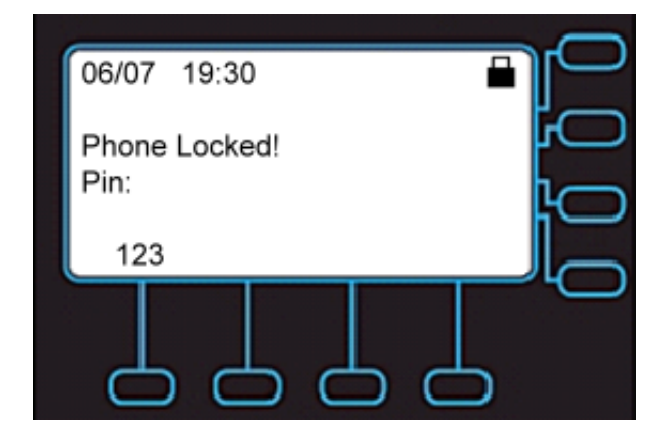

However, the IP3062 phone still can receive incoming calls.

To unlock the phone, the user enters the **PIN** code (Default: 1111 as user password for Web Configuration Interface access), and presses **OK** key; if it is entered correctly, the phone returns to its normal idle state.

In case the user forgets their PIN code, the system administrator can unlock their phone by entering admin password (Default: 1234 as administrator password for Web Configuration Interface access), and pressing the **OK** key.

# Part 4: System Maintenance Tasks

Part 4 provides you with the information for upgrading your IP3062 phones firmwares and some maintenance tasks such as configuration file backup and updates, dial plan, system log and reset to default.

Part 4 consists of the following chapters:

- Chapter 8: Upgrading Your IP3062 Phones Firmware
- Chapter 9: Miscellaneous Maintenance Tasks

# Chapter 8: Upgrading Your IP3062 Phones Firmware

IP3062 phones support several different ways to update its firmware, please refer to the following table.

| No. | Method                                                  | Description                                                                                                    | User         | Admin.       | Dist.        |
|-----|---------------------------------------------------------|----------------------------------------------------------------------------------------------------|--------------|--------------|--------------|
| 1   | Auto-Provision<br>Upgrade with MOCET<br>APS             | Software Patch (update.ip3062)<br>upgrade via TFTP/ FTP/ HTTP/<br>HTTPS mass provisioning by using<br>Tecom APS protocol with encrypted<br>XML configuration file.              | $\checkmark$ | $\checkmark$ | $\checkmark$ |
| 2   | Upgrade from USB<br>Memory Dongle                       | Download SW Update Pack,<br>includes Linux kernel, application<br>pack and software patch, from USB<br>memory dongle.                                                           | ×            | $\checkmark$ | $\checkmark$ |
| 3   | Upgrade using Web<br>Browser on A<br>Specified Computer | Download SW Update Pack,<br>includes Linux kernel, application<br>pack and software patch, from web<br>browser on a PC.                                                         | ×            | $\checkmark$ | $\checkmark$ |
| 4   | Upgrade Using<br>TFTP/FTP/HTTP/HTTPS<br>Server          | Software Patch (update.ip3062) and XML configuration file update via TFTP/FTP/HTTP/HTTPS server.                                                                                | x            | $\checkmark$ | $\checkmark$ |
| 5   | Engineering Key<br>Sequences on Root<br>Menu            | Download Software Patch<br>(update.ip3062) from TFTP server or<br>USB memory dongle.                                                                                            | ×            | $\checkmark$ | $\checkmark$ |
| 6   | Emergency Upgrade<br>on Boot                            | When the system partition on flash is<br>damaged, press the special keys<br>combination in booting to download<br>complete flash image from TFTP<br>server at fixed IP address. | x            | $\checkmark$ | $\checkmark$ |
| 7   | Updating Images<br>through Console by<br>U-boot         | This method is required to have a dedicated console cable and take apart housings.<br>It downloads image from TFTP server by issuing download                                   | x            | ×            | $\checkmark$ |
|     |                                                         | commands through a dedicated console cable.                                                                                                    |              |              |              |

# Auto-Provision Upgrade with MOCET APS

To learn how to set up the provisioning server, please refer to Chapter 4: Setting up the Provisioning Server.

Please note that for general users, they are unable to use auto-provision upgrade if their Operator/ ITSP do not provide Auto-Provisioning System (APS).

# **Upgrade from USB Memory Dongle**

To learn how to use USB memory dongle to do firmware upgrade, please refer to Chapter 11: Using USB Memory Dongle for Firmware Upgrade

# **Upgrade Using Web Browser on a Specified Computer**

You can upgrade IP3062 phone firmware through Web Configuration Interface on administrator mode.

To save upgrade time, IP3062 supports individual firmware upgrade as following.

- Kernel Upgrade
- Application Pack Upgrade
- Software Patch Upgrade

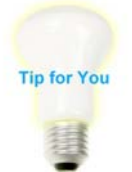

Please note that you have to wait for the firmware update completed and make sure there is no interrupt during the update progress.

#### Kernel Upgrade

- 1. Select SW Upgrade tab of Web Configuration Interface.
- 2. Press **Choose File** button to select a kernel image named as, **kernel.ip3062**, for Linux Kernel option.
- 3. Press **Update** button to start Kernel Upgrade.

| Information  | Net | work          | Phone | SW U      | pgrade           | SIP | Syster | n      | EDM      | Phonebook |
|--------------|-----|---------------|-------|-----------|------------------|-----|--------|--------|----------|-----------|
| HTTP Upgrade |     |               |       |           |                  |     |        |        |          |           |
|              |     | Linux Kernel  | :     | Choose Fi | ile No file cho: | sen |        | Update |          |           |
|              |     | Application F | ack:  | Choose Fi | ile No file cho: | sen |        | Update | Update&R | eset      |
|              |     | Software Pat  | ch:   | Choose Fi | ile No file cho: | sen |        | Update | Update&R | eset      |

#### Application Pack Upgrade

It is used to upgrade related folder in which the applications are changed frequently such as /tcmhome, /etc.

- 1. Select SW Upgrade tab of Web Configuration Interface.
- 2. Press **Choose File** button to select an application pack named as, **apps.ip3062**, for Application Pack option.
- 3. Press **Update** button to start Application Pack Upgrade, or press **Update&Reset** button to make the update start and also reset the configuration settings to the factory default.

| Information  | twork Phone       | SW Upgrade SIP             | System EDM     | Phonebook |
|--------------|-------------------|----------------------------|----------------|-----------|
| HTTP Upgrade |                   |                            |                |           |
|              | Linux Kernel:     | Choose File No file chosen | Update         |           |
|              | Application Pack: | Choose File No file chosen | Update Update8 | Reset     |
|              | Software Patch:   | Choose File No file chosen | Update Update8 | Reset     |

#### Software Patch Upgrade

It is used to upgrade some applications such as tcconfig, tecomphone, webs, network, tcmgui, www and so on for bug hot fixes.

- 1. Select SW Upgrade tab of Web Configuration Interface.
- 2. Press **Choose File** button to select a patch image named as, **update.ip3062**, for Software Patch option.
- 3. Press **Update** button to start Software Patch Upgrade, or press **Update&Reset** button to make the update start and also reset the configuration settings to the factory default.

| Information  | letwork Phone     | SW Upgrade SIP             | System EDM Pho      | onebook |
|--------------|-------------------|----------------------------|---------------------|---------|
| HTTP Upgrade |                   |                            |                     |         |
|              | Linux Kernel:     | Choose File No file chosen | Update              |         |
|              | Application Pack: | Choose File No file chosen | Update Update&Reset |         |
|              | Software Patch:   | Choose File No file chosen | Update Update&Reset |         |

# Upgrade Using TFTP/FTP/HTTP/HTTPS Server

When you have many phones to update, but the Auto-Provisioning System is not available, then the TFTP/FTP/HTTP/HTTPS Server Upgrade function will help you to save time when updating phones.

| Information                    | work Phone          | SW Upgrade SIP     | System           | EDM Phonebook |
|--------------------------------|---------------------|--------------------|------------------|---------------|
| TFTP/FTP/HTTP/HTTPS<br>Upgrade |                     |                    |                  |               |
|                                | Server Type:        | TFTP 💌             |                  |               |
|                                | Server IP Address:  | 192.168.1.100      | Files Directory: |               |
|                                | Server User Name:   | root               | User Password:   |               |
|                                | Software File:      | update.ip3062      | Update           |               |
|                                | Configuration File: | PhoneConfigure.xml | Update           |               |

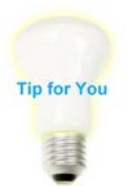

Please note that the upgrade method only supports Software Patch upgrade; the software file name is **update.ip3062**.

### Engineering Key Sequences on Root Menu

During the phone reboot, press engineering key sequences on root menu to download Software Patch (update.ip3062) from TFTP server or USB memory dongle.

The default Engineering Key Sequences for updating from TFTP server:

"\*\*\*\*" + "873283" ("update" in the keypad) + "1"

You can configure the Key Sequences through Web Configuration Interface on administrator mode. As for the IP address of TFTP server, you can input its IP address in a popup window of the phone menu after pressing the Key Sequences on root menu.

| Information   | twork Phone     | SW Upgrade | SIP | System   | EDM      | Phonebook |
|---------------|-----------------|------------|-----|----------|----------|-----------|
| Key Sequences |                 |            |     |          |          |           |
|               | Reboot:         | ***732668  | Res | et:      | ***73738 |           |
|               | Update By TFTP: | ***8732831 | Deb | ug Mode: | ***33284 |           |

As for downloading Software Patch (update.ip3062) from USB memory dongle, please refer to Chapter 11: Using USB Memory Dongle for Firmware Upgrade.

# **Emergency Upgrade on Boot**

When your phone is unable to boot up, you may try this emergency upgrade method to recover your phone. By pressing special keys combination in booting, the phone will download complete flash image from a specified download server.

Please note that IP address of the specified download server and IP address of the phone are fixed, and are unable to configure.

• IP address of the phone: 192.168.1.10

• IP address of the specified download server: 192.168.1.100

Hereunder is the procedure for emergency upgrade on boot.

- 1. Set up a TFTP server with IP address: 192.168.1.100.
- 2. Put the image file and the corresponding file of MD5 checksum in the same directory of the TFTP server.
- 3. Connect the phone and the TFTP server in the same LAN.
- 4. Unplug power from the phone.
- 5. Press the following key sequences, and do not release the buttons.
  - Press button "\*" and "3" at the same time, it will update U-BOOT image.

The image file: nandboot.flash.ip3062 The corresponding file of MD5 checksum: nandboot.flash.ip3062.md5

• Press button "\*" and "6" at the same time, it will update Kernel image.

The image file: ulmage.ip3062 The corresponding file of MD5 checksum: ulmage.ip3062.md5

• Press button "\*" and "9" at the same time, it will update Root File System image.

The image file: dspg.jffs2.ip3062 The corresponding file of MD5 checksum: dspg.jffs2.ip3062.md5

• Press button "\*" and "Line" at the same time, it will update blob image.

The image file: ip3062.image.blob The corresponding file of MD5 checksum: ip3062.image.blob.md5

- 6. Plug power to the phone.
- 7. Release the key sequence buttons after the phone's MWI LED turns on.

# Updating Images through Console by U-boot

This firmware upgrade method is only applicable for distributor who has been authorized in the local repair right. For its upgrade guide, please refer to Appendix A - Updating Images through Console by U-boot.

# Chapter 9: Miscellaneous Maintenance Tasks

This chapter shows you how to maintain the IP3062 phones. This includes:

- RTP Port Base
- Configuration File Backup
- Configuration File Updates
- Optional SIP Header
- SIPs Parameters
- RTP Options
- Dial Plan
- System Log
- Session Timer
- Reset to Default

# **Real-Time Transport Protocol (RTP) Port Base**

You can specify the IP3062 phone's RTP starting port. Since IP3062 phone supports conferencing and multiple RTP streams, the phone can use serval ports concurrently. The default parameter of RTP starting port is 10000. You can configure it based on your requirement. Please note that the starting port number must be entered as an even integer.

| Information    | Network  | Phone | SW Upgrade | SIP | System | EDM | Phonebook |
|----------------|----------|-------|------------|-----|--------|-----|-----------|
| RTP Parameters | RTP Port | Base: | 10000      |     |        |     |           |

# **Configuration File Backup**

To back up the configuration file of your phone, you can use the backup function through Web Configuration Interface. The backup configuration file name is **PhoneConfig.xml**.

| Information  | work Phone          | SW Upgrade SIP             | System EDM Phonebook |  |
|--------------|---------------------|----------------------------|----------------------|--|
| HTTP Upgrade |                     |                            |                      |  |
|              | Linux Kernel:       | Choose File No file chosen | Update               |  |
|              | Application Pack:   | Choose File No file chosen | Update Update&Reset  |  |
|              | Software Patch:     | Choose File No file chosen | Update Update&Reset  |  |
|              | Configuration File: | Choose File No file chosen | Update Backup        |  |

**Configuration File Updates** 

When you have many phones to deploy, but Auto-Provisioning System is not available, then Configuration File Updates function will help you to save time to configure phones. Hereunder is an example with the minimum necessary information to configure a working phone on a SIP server.

1. Configure Line1 settings under SIP tab.

The following fields marked by blue rectangles are the minimum necessary configuration to make the phone work on a SIP server.

| Information            | work Phone                       | SW Upgrade     | SIP       | System EDM  | Phone |
|------------------------|----------------------------------|----------------|-----------|-------------|-------|
|                        | Line 1 Lin                       | ie 2 Line 3    | Line 4    |             |       |
| Line Available         |                                  | _              |           |             |       |
|                        | Line 1 Enable:                   |                | Line Shar | ed:         |       |
| SIP Proxy Server       |                                  |                |           |             |       |
|                        | Server Mode:                     | Asterisk 🔽     |           |             |       |
|                        | SIP Proxy Server:                | 60.250.158.234 | Port:     | 5060        |       |
|                        | Outbound Proxy Server:           |                | Port:     | 5060        |       |
|                        | Backup Proxy Server:             |                | Port:     | 5060        |       |
| SIP Registrar Server   |                                  |                |           |             |       |
|                        | Registrar Server:                | 60.250.158.234 | Port:     | 5060        |       |
|                        | Registrar Outbound Server:       |                | Port:     | 5060        |       |
|                        | Backup Registrar Server:         |                | Port:     | 5060        |       |
|                        | Registrar Expire Time<br>(Sec.): | 3600           |           |             |       |
| Subscriber Information |                                  |                |           |             |       |
|                        | Phone Number:                    | 3901           | Display N | ame: 3901   |       |
|                        | Authorized ID:                   | 3901           | Authorize | d Password: |       |

- 2. Use Configuration File Backup function to download its configuration file as a template.
- 3. Use XML editor to modify the configuration file for other phones. The minimum necessary configuration includes the following four fields:

Line\_Extension, Line\_User, Line\_Password and Line\_DisplayName

| <linesettings index="0"></linesettings>                            |  |  |  |  |  |  |  |  |  |
|--------------------------------------------------------------------|--|--|--|--|--|--|--|--|--|
| <line_server_mode type="integer">3</line_server_mode>              |  |  |  |  |  |  |  |  |  |
| <line_enable type="integer">1</line_enable>                        |  |  |  |  |  |  |  |  |  |
| <pre><line_extention type="string">2102</line_extention></pre>     |  |  |  |  |  |  |  |  |  |
| <pre><line_user type="string">2102</line_user></pre>               |  |  |  |  |  |  |  |  |  |
| <pre><line_password type="string">2102</line_password></pre>       |  |  |  |  |  |  |  |  |  |
| <pre><line_displayname type="string">2102</line_displayname></pre> |  |  |  |  |  |  |  |  |  |
|                                                                    |  |  |  |  |  |  |  |  |  |
|                                                                    |  |  |  |  |  |  |  |  |  |
|                                                                    |  |  |  |  |  |  |  |  |  |

4. Use Configuration File Updates function to upload the modified configuration file to its corresponding phone.

| Information  | work Phone                         | SW Upgrade SIP                                           | System EDM Phonebook          |
|--------------|------------------------------------|----------------------------------------------------------|-------------------------------|
| HTTP Upgrade | Linux Kernel:<br>Application Pack: | Choose File No file chosen<br>Choose File No file chosen | Update<br>Update Update&Reset |
|              | Configuration File:                | Choose File No file chosen                               | Update Backup                 |

# **Optional SIP Header**

Optional SIP Header allows the service provider or administrator to define a custom SIP header. The SIP header will be contained in invite packets when making calls. The SIP Header format is: **header\_name: header\_value**.

For example: PhoneMAC: 00:19:15:33:ff:cc.

| Information         | work Phone        | SW Upgrade    | SIP    | System        | EDM | Phonebook |
|---------------------|-------------------|---------------|--------|---------------|-----|-----------|
|                     | Line 1            | Line 2 Line 3 | Line 4 |               |     |           |
| Optional SIP Header |                   |               |        |               |     |           |
|                     | Optional Header1: |               | Optio  | onal Header2: |     |           |

## **SIPs Parameters**

SIP Parameters defines what kind of transmission method to be used for SIP signals. There are options: UDP, TCP and TLS.

| Information     | etwork P       | hone SW U | pgrade | SIP    | System | EDM | Phonebook |
|-----------------|----------------|-----------|--------|--------|--------|-----|-----------|
|                 | Line 1         | Line 2    | Line 3 | Line 4 |        |     |           |
| SIPs Parameters |                |           |        |        |        |     |           |
|                 | SIP Transport: | UDP 💌     |        |        |        |     |           |

# **RTP Options**

RTP Options allows the service provider or administrator to configure:

- 1. SRTP for RTP
- 2. RTP Statistics to be sent to a specific server

| Information | twork P           | hone SW L | Jpgrade | SIP       | System     | EDM   | Phonebook |
|-------------|-------------------|-----------|---------|-----------|------------|-------|-----------|
|             | Line 1            | Line 2    | Line 3  | Line 4    |            |       |           |
| RTP Options |                   |           |         |           |            |       |           |
|             | SRTP Type:        | OFF       | ~       | Enable    | Statistic: |       |           |
|             | Statistic Server: |           |         | Statistic | Port:      | 10000 |           |

# Dial Plan

This parameter allows you to create a specific routing path for outgoing SIP calls. When outgoing SIP call fits the dial plan, it will be called out immediately without waiting for Dial Timeout time.

| Information | twork Phone | SW Upgrade    | SIP    | System | EDM | Phonebook |
|-------------|-------------|---------------|--------|--------|-----|-----------|
|             | Line 1      | Line 2 Line 3 | Line 4 |        |     |           |
| Dial Plan   |             |               |        |        |     |           |
|             | Dial Plan:  |               |        |        |     |           |

A dial plan is a set of rules for determining whether a complete set of numbers has been entered. IP3062 uses industry-standard Regular expressions to match dialed numbers.

#### **Dial Plan Entries**

Dial plan entries have three parts. The parts may be separated with character "|".

| Regex Pattern | Result pattern | Flags |
|---------------|----------------|-------|
|---------------|----------------|-------|

The first part contains a regex pattern which is used for matching the dialed number. The second part contains the result or the dial plan step, and the third (optional) part contains flags that set additional processing attributes. The following flags are available:

The "d" flag means that the number is complete and can be dialed. For example:  $([0-9]{5}))$  means that a number with five digits will be dialed automatically.

The "i" flag means that the comparisons should be done case-insensitive.

The "t" flag means that an additional time out period (default is 4 seconds) should take place before automatic dialing starts.

A new value (2-9) after "t" flag can overwrite the default time. For example: "t8" means the time out is 8 seconds.

On the phone, a dial plan can contains multiple dial plan entries, use space character to separate them.

For example: ^911\$|sip:911@someserver.com|d ([0-9]{4})|\1|di ([a-z]{8})|sip:\1@sipserver.com|t5

This dial plan has three entries:

- ^911\$|sip:911@someserver.com|d
- ([0-9]{4})|\1|di
- ([a-z]{8})|sip:\1@sipserver.com|t5

#### Substitutions

Substitutions are found in the second part of the dial plan entry. Substitutions are marked by a leading character " \".

The "d" replacement inserts the name of the SIP proxy.

For example:

"[0-9]{4}|sip:999@\d|d" inserts the SIP proxy behind the "@" symbol.

Numbers are back references to match-groups of the Regex part according to RFC2915.

For example:

"[0-9]\*|sip:\1@1.1.1.1|t" inserts a "sip:" before the string (which is the first match), and add "@1.1.1.1" after it.

Note: Only the back references 1-4 are available.

#### Examples for Dial Plans

Convert an emergency number into a SIP URL.

This pattern could look like this: ^911\$|sip:emergency@\d|d

Separated by the exclamation mark, it contains the pattern for the 911 and the resulting SIP URI. The d flag indicates that there is no need to press the OK key after dialing this number.

Make the phone dial a number when the pound key is pressed.

The pattern could look like this: ([^#]+)#|sip:\1@\d|d

This dial plan entry will look for a pattern ending in a pound symbol and use this as the user name in a SIP URI (not including the pound symbol).

#### Matching an International Number

Just put the 011 pattern at the front of the pattern: ^011([0-9]\*)\$|sip:+\1@\d|t

### System Log

For System Log settings, you can set System Log to as Console, Local or Remote.

| Information    | work Phone                            | SW Upgrade SIP | System                                    | EDM Phonebook      |
|----------------|---------------------------------------|----------------|-------------------------------------------|--------------------|
| Admin Settings | Administrator Name:<br>User Name:     | admin<br>user  | Administrator Password:<br>User Password: |                    |
|                | System Log to:<br>System Log Address: | Console 💌      | Log Level:<br>System Log Port:            | Emergency V<br>514 |

When "System Log to" is set as Console, the system log will be printed to console.

When "System Log to" is set as Local, the system log will be saved in local PC.

When "System Log to" is set as Remote, the system log will be send to system log server.

Please remember to fill in the fields of System Log Address and System Log Port, they are the system log server address and system log server port.

In addition, you can choose what log level that you want to view. There are eight levels for selection, Emergency, Alert, Critical, Error, Warning, Notice, Informational and Debug.

# **Session Timer**

In Session Timer settings, it has two fields, one is for Session Expires time, and the other is for minimal Session Expires time. With the feature support, it adds IP3062 phone the capability to periodically refresh SIP sessions by sending repeated INVITE requests.

- Session Timer: the default time is 300 seconds.
- Minimum Session Expiration (Min-SE): the default time is 100 seconds.

| Information   | letwork Phone          | SW Upgrade | SIP | System      | EDM | Phonebook |
|---------------|------------------------|------------|-----|-------------|-----|-----------|
| Session Timer | Session Expires(Sec.): | 300        | Mir | n-SE(Sec.): | 100 |           |

# **Reset to Default**

For Reset to Default settings, you can choose Reset Configuration only, Reset Phonebook only or Reset All (Reset Configuration and Phonebook).

| Information      | twork Phone          | SW Upgrade          | SIP      | System    | EDM             | Phonebook |
|------------------|----------------------|---------------------|----------|-----------|-----------------|-----------|
| Reset to Default |                      |                     |          |           |                 |           |
|                  | Reset Configuration: | Reset Configuration | Reset Pr | ionebook: | Reset Phonebool | <         |
|                  | Reset All:           | Reset All           |          |           |                 |           |

# **Part 5: Using USB Accessories**

Part 5 provides you with essential information on how to use USB accessories. You will find instructions on how to use USB memory dongle to do firmware upgrade and user profile back-ups, and how to use USB Wi-Fi adapter to connect to a WLAN.

Part 5 consists of the following chapter:

- Chapter 10: Using USB Memory Dongle for User Profile Back-ups
- Chapter 11: Using USB Memory Dongle for Firmware Upgrade
- Chapter 12: Using USB Wi-Fi Adapter to connect to a WLAN

# Chapter 10: Using USB Memory Dongle for User Profile Back-ups

This chapter shows you how to use an USB memory dongle to do IP3062 user profile back-ups. With this function, you can easily export your user profile from one IP3062 phone to an USB memory dongle, and use the profile to log in another IP3062 phone through its USB port.

The user profile contains the following items:

Configuration File

When user logs out from one phone and then logs in another phone by using USB memory dongle, the configuration file will be used in the current phone.

Private Phone Book

When user logs out from one phone and then logs in another phone by using USB memory dongle, the private phone book will be used in the current phone.

The procedure for using USB memory dongle to do user profile back-ups through IP3062 phone menu:

- 1. Insert an USB memory dongle into the USB port of your IP3062 phone. The main screen of IP3062 will display an USB memory dongle icon
- 2. Select Menu > Admin Setting > Profile Export > Export new profile.
- 3. The phone will display a message to ask you to input a New Profile Key.
- 4. After inputting a New Profile Key, then press **OK** key to confirm.

Note: Please write down the New Profile Key that you will need to use it to log in the other IP3062 phone with the user profile.

- 5. The phone will display a message, Export Succeed!, when the user profile was exported to USB memory dongle successfully.
- 6. Unplug the USB memory dongle, and insert it into other IP3062 phone that you would like to use.
- 7. After plugging in the USB memory dongle, the phone will display a message to ask you to input a Profile Key.
- 8. Input the Profile Key that you used for profile exporting, and then press **OK** key to confirm.

9. The phone will display "**P**" icon on the main screen to indicate the phone is using the user profile stored in the external USB memory dongle.

During log in period, any changes on the profile will be auto-saved in the external USB memory dongle.

10. When you unplug the external USB memory dongle, then the phone will log out from the profile immediately. The "**P**" icon will disappear as well.

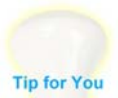

Please note that there is an alternative method to log in and log out the profile through the phone menu.

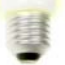

Select Menu > Profile > Login / Logout

In addition, you can use USB memory dongle to do user profile back-ups through IP3062 Web Configuration Interface. Refer to the procedure below.

- 1. Insert an USB memory dongle into the USB port of your IP3062 phone. The main screen of IP3062 will display an USB memory dongle icon
- 2. Login the Web Configuration Interface, and select System tab.

| Information | etwork Phone              | SW Upgrade | SIP System                    | EDM       | Phonebook |
|-------------|---------------------------|------------|-------------------------------|-----------|-----------|
| USB Storage |                           |            |                               |           |           |
|             | Store Configuration File: | Store      | Restore Configuration File    | : Restore |           |
|             | Store Private Phonebook:  | Store      | Restore Private<br>Phonebook: | Restore   |           |
|             | Store System Log:         | Store      |                               |           |           |

 Press "Store" button, and then the phone will export the Configuration File/ Private Phonebook to the USB memory dongle and also display a message "USB store success." on its screen after it exports the Configuration File/ Private Phonebook successfully.

After doing the procedures as above, you can use the USB memory dongle to export Configuration File/ Private Phonebook to the IP3062 phone.

- 1. Insert an USB memory dongle into the USB port of the IP3062 phone. The main screen of IP3062 will display an USB memory dongle icon
- 2. Login the Web Configuration Interface, and select System tab.
- Press "Restore" button, and then the phone will import the Configuration File/ Private Phonebook from the USB memory dongle and also display a message "Update success." on its screen after it imports the Configuration File/ Private Phonebook successfully.

# Chapter 11: Using USB Memory Dongle for Firmware Upgrade

This chapter shows you how to upgrade phone firmware from an external USB memory dongle through the IP3062 Web Configuration Interface.

The procedure for using USB memory dongle to do firmware upgrade is as below.

1. Insert an USB memory dongle into the USB port of your IP3062 phone. The main screen of IP3062 will display an USB memory dongle icon

| Information | work Phone                                                                    | SW Upgrade SIP             | System EDM                                                                           | Phonebook |
|-------------|-------------------------------------------------------------------------------|----------------------------|--------------------------------------------------------------------------------------|-----------|
| USB Storage | Store Configuration File:<br>Store Private Phonebook:<br>Store System Log:    | Store<br>Store<br>Store    | Restore Configuration File: Restore<br>Restore Private Restore<br>Phonebook: Restore |           |
|             | Upgrade Linux Kernel:<br>Upgrade Application Pack:<br>Upgrade Software Patch: | Update<br>Update<br>Update | Update&Reset<br>Update&Reset                                                         |           |

2. Login the Web Configuration Interface, and select System tab.

3. Press "Update" button, and then the phone will get the firmware from the USB memory dongle and start upgrading; or press "Update&Reset" button, and then the phone will do firmware upgrade and reset configuration file to default.

Please note that phone will check whether the USB memory dongle contains firmwares, such as Linux kernel (kernel.ip3062), application pack (apps.ip3062) and software patch (update.ip3062) under the folder /tecom. If not, the Web Configuration Interface will prompt a warning message.

Besides, there is another firmware upgrade method through a USB memory dongle. During the phone reboot, press engineering key sequences on root menu to download Software Patch (update.ip3062) from USB memory dongle.

The default Engineering Key Sequences for updating from USB memory dongle:

"\*\*\*\*" + "873283" ("update" in the keypad) + "2"

You can configure the Key Sequences through Web Configuration Interface, please refer to Chapter 8: Upgrading Your IP3062 Phones Firmware.

# Chapter 12: Using USB Wi-Fi Adapter to Connect to A WLAN

This chapter shows you how to use a dedicated USB Wi-Fi adapter to connect to a WLAN.

The procedure for using a dedicated USB W-Fi adapter to connect to a WLAN through Phone Menu is as below.

- Insert a dedicated USB Wi-Fi adapter into the USB port of your IP3062 phone.
   The main screen of IP3062 will display an USB Wi-Fi dongle icon
- 2. Select Menu > Admin Setting > Wireless Setting > Wireless Enable.
- 3. Set **Wireless Enable: On**, then save the setting. The IP3062 phone will auto reboot to make the configuration take effect.
- 4. After the phone reboots, you can use Site Survey or Manual Setting function to connect the IP3062 phone to a Wi-Fi access point.

#### By Site Survey:

- 5-1. Select Menu > Admin Setting > Wireless Setting > Site Survey. The IP3062 phone will scan Wi-Fi access points, and display available Wi-Fi access points list. Note: The IP3062 phone only displays 16 Wi-Fi access points at maxima.
- 5-2. View the list by pressing "Prev" and "Next" soft keys.
- 5-3. Select a desired Wi-Fi access point, and press "Conn" soft key to connect the IP3062 to the Wi-Fi access point. If the selected Wi-Fi access point has key protection, the IP3062 phone will ask you to input Private Key to connect to the Wi-Fi access point. After the IP3062 connects with Wi-Fi access point successfully, the main screen of IP3062 will display a Wi-Fi signal strength icon

#### By Manual Setting:

- 6-1. Select Menu > Admin Setting > Wireless Setting > Manual Setting.
- 6-2. Configure WIFI Network Type, SSID, Auto Mode, Encrypt Type and Private Key.
- 6-3. Press "Conn" soft key to connect the IP3062 to the Wi-Fi access point. After the IP3062 connects with Wi-Fi access point successfully, the main screen of

IP3062 will display a Wi-Fi signal strength icon III.

In addition, you can configure the wireless setting through the IP3062 Web Configuration Interface. Refer to the procedure below.

- Insert a dedicated USB Wi-Fi adapter into the USB port of your IP3062 phone.
   The main screen of IP3062 will display an USB Wi-Fi dongle icon
- 2. Login the Web Configuration Interface, and select Network tab, then Wireless tab.
- 3. Enable Wireless option, and then press **Save Settings** button. The IP3062 phone will auto reboot to make the configuration take effect.

| Information     | twork            | SW Upgrade | SIP | System | EDM | Phonebook |
|-----------------|------------------|------------|-----|--------|-----|-----------|
|                 | Wire             | Wireless   |     |        |     |           |
| Wireless Enable | Enable Wireless: | ×          |     |        |     |           |

4. After the phone reboots, you can use Access Point Scan or Manual Setting function to connect the IP3062 phone to a Wi-Fi access point.

#### By Access Point Scan:

- 5-1. Press **Scan** button, the IP3062 phone will scan Wi-Fi access points, and display available Wi-Fi access points list. Note: The IP3062 phone only displays 16 Wi-Fi access points at maxima.
- 5-2. Press **Connect** button of the desired Wi-Fi access point to connect the IP3062 to the Wi-Fi access point. If the selected Wi-Fi access point has key protection, the IP3062 phone will ask you to input Private Key to connect to the Wi-Fi access point. After the IP3062 connects with Wi-Fi access point successfully, the main screen of IP3062 will display a Wi-Fi signal strength icon

#### By Manual Setting:

- 6-1. Press **Manual Setting** button, the IP3062 Web Configuration Interface will pop up a window to ask you to input Network Type, SSID, Authentication, Encrypt Type and Private Key.
- 6-2. Press "Connect" button to connect the IP3062 to the Wi-Fi access point. After the IP3062 connects with Wi-Fi access point successfully, the main screen of

IP3062 will display a Wi-Fi signal strength icon III.

# Part 6: References

Part 6 provides you with reference information about the IP3062 firmware menu structure as it appears on IP3062 phones.

Part 6 consists of the following chapter:

• Chapter 13: IP3062 Firmware Menu System

# Chapter 13: IP3062 Firmware Menu System

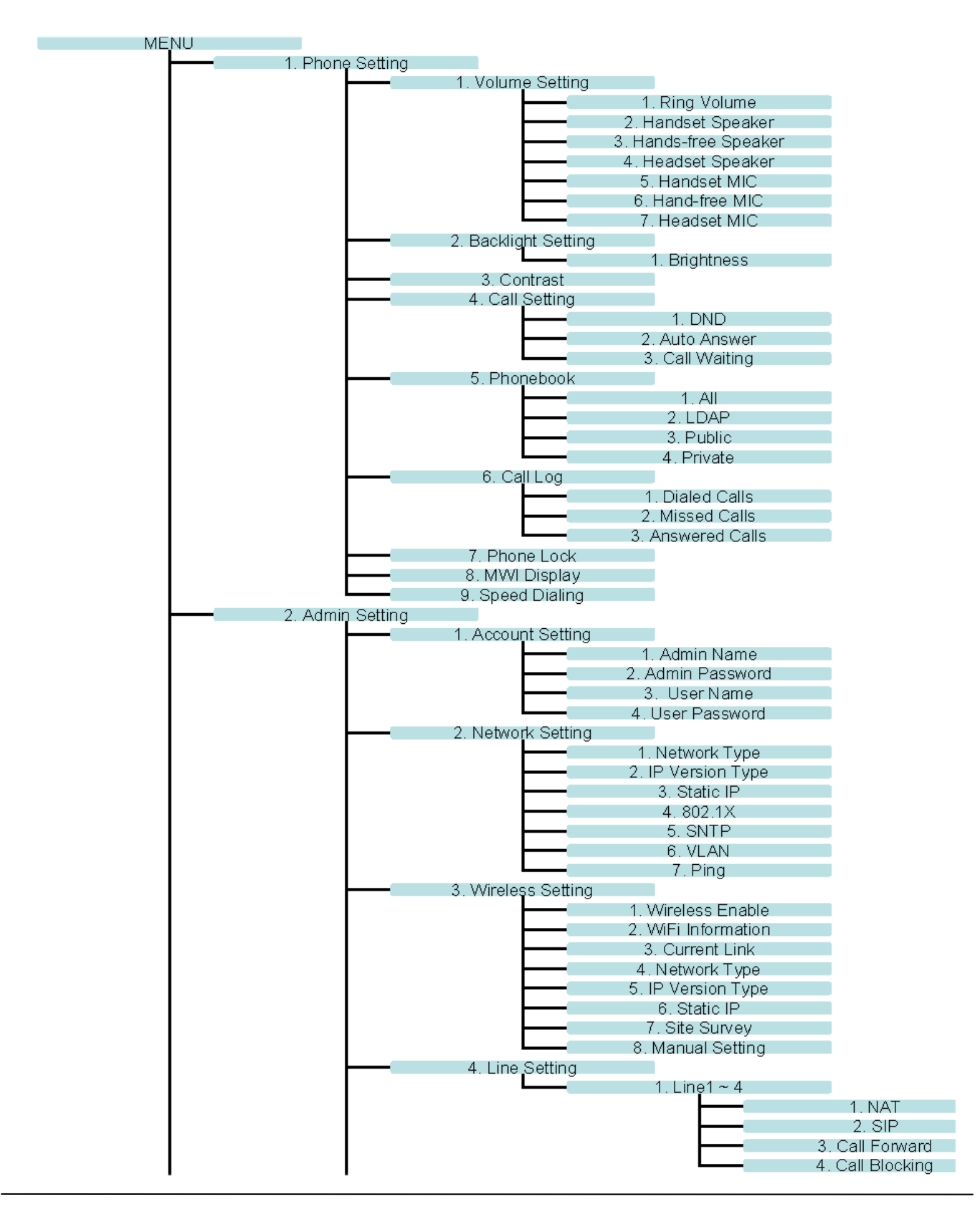

|                                       | 5. Dial Timeout        |                        |
|---------------------------------------|------------------------|------------------------|
|                                       | 6. Reset to Default    |                        |
|                                       |                        | 1. Reset Configuration |
|                                       |                        | 2. Reset Phonebook     |
|                                       |                        | 3. Reset All           |
|                                       | 7. Profile Export      |                        |
| 3. Information                        |                        |                        |
|                                       | Model Name             |                        |
|                                       | Application Version    |                        |
|                                       | Firmware Version       |                        |
|                                       | Hardware Version       |                        |
|                                       | MAC Address            |                        |
|                                       | SN                     |                        |
|                                       | EDM Version            |                        |
|                                       | Network Type           |                        |
|                                       | IP Version             |                        |
|                                       | IP Address             |                        |
|                                       | Subnet Mask            |                        |
|                                       | Default Gateway        |                        |
|                                       | DNS Server             |                        |
|                                       | Link Mode              |                        |
| 4. EDM Setting                        |                        |                        |
| g                                     | EDM 1                  |                        |
|                                       | EDM 2                  |                        |
| 5. Program Kev                        |                        |                        |
| · · · · · · · · · · · · · · · · · · · | FUNC #1~#16            |                        |
| 6. Voice Mail                         |                        |                        |
|                                       | L1~L4                  |                        |
| 7. Instant Messaging                  |                        |                        |
|                                       | 1. Simple              |                        |
|                                       |                        | 1. New Message         |
|                                       |                        | 2. Inbox               |
|                                       |                        | 3. Outbox              |
|                                       |                        | 4. Delete Messages     |
|                                       |                        | 5. Templates           |
| 8. Notification                       |                        | ·                      |
| 9. Device Management                  |                        |                        |
| 10. Help                              |                        |                        |
|                                       | 1. Making a Call       |                        |
|                                       | 2. Receiving a Call    |                        |
|                                       | 3. Redial              |                        |
|                                       | 4. Adjust Volume       |                        |
|                                       | 5. Review Missed Calls |                        |
| 11. Reboot                            |                        |                        |
| 12 Profile                            |                        |                        |

# Appendix A – Upgrading Images through Console by U-boot

This firmware upgrade method is only applicable for distributor who has been authorized in the local repair right.

# **Preparing Materials**

Before starting upgrade, please make sure you have the following materials ready.

#### Software List

- ✓ TFTP software (file name: tftpd32.328)
- ✓ Console cable driver (file name: Console cable driver-CP210x\_Drivers)
- ✓ Telnet client software (file name: teraterm\_utf8-4.58.exe)
- ✓ IP3062 combined image file (file name: ip3062.image.blob)
- ✓ The corresponding file of MD5 checksum for IP3062 combined image file (file name: ip3062.image.blob.md5)

#### **Hardware List**

- ✓ IP3062 phone and its adapter----- 1 unit
- ✓ PC or Notebook with one USB port and Ethernet port -----1 unit
- ✓ Console cable for IP3062 -----1 unit
- ✓ Switch hub and its adapter----- 1 unit
- ✓ Ethernet cable ----- 2 pcs

# Software Environment Setup

#### Installing the Console Cable Driver

Step1: Open the file of "Console cable driver-CP210x\_Drivers".

Step2: Open the file of "PreInstaller.exe", and then the screen below will show up.

Step3: Press "Install" to start installation. (You may encounter some warning messages during installation. Please skip it. Finally, the installation completion message will show up.)

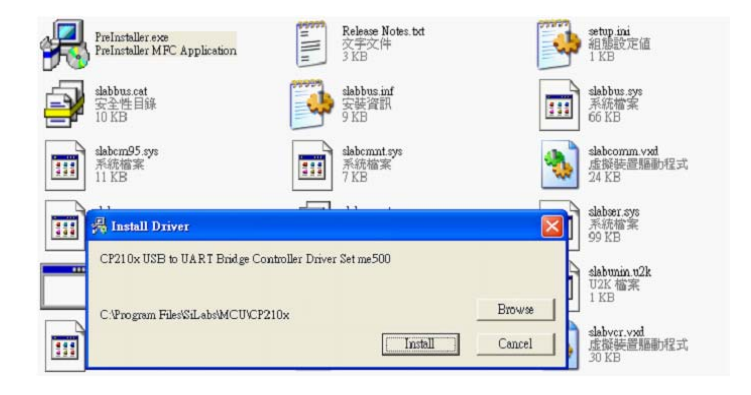

#### Installing the Telnet Client Software

Step1: Open the file of "teraterm\_utf8-4.58.exe", and then the screen below will show up.

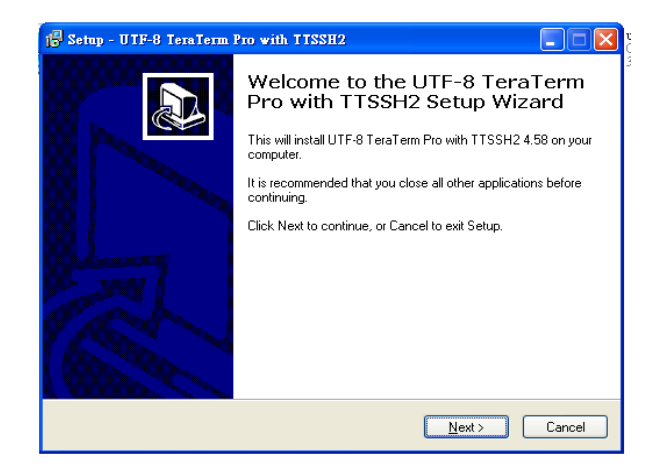

Step2: Press "Next" to continue the installation until installation completed.

Step3: Put "ip3062.image.blob" and "ip3062.image.blob.md5" in the file of tftpd32.328.

# Hardware Environment Setup

#### Make Sure You Use the Correct Console Cable

Check your console cable is consisted of a debug board and a level shift board.

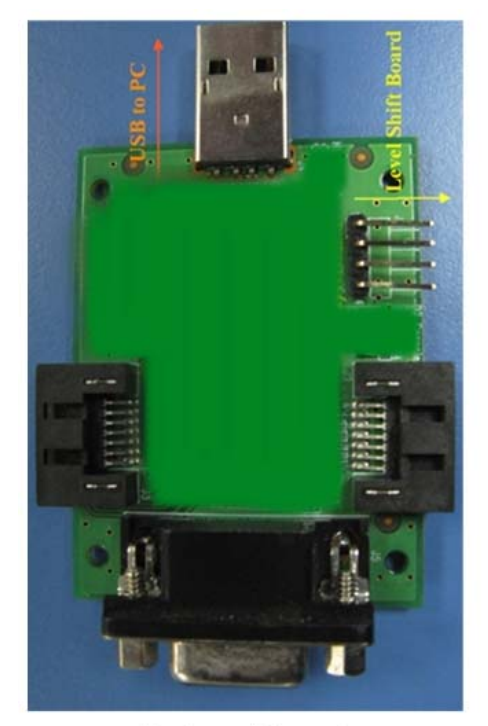

Debug Board

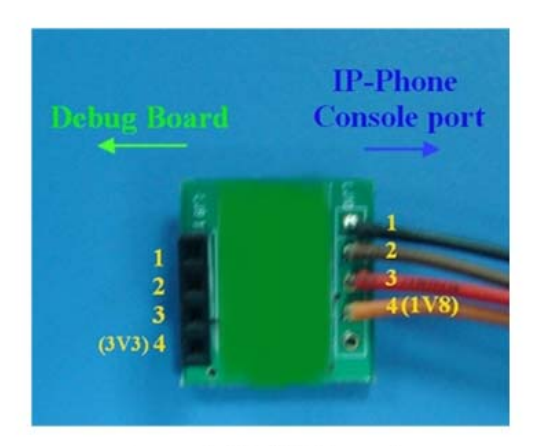

Level Shift Board

#### Connecting the Console Cable with PC/Notebook and the IP3062

Step1: Take apart IP3062 phone housing.

Step2: Insert USB plug of the console cable into USB port of PC/Notebook.

Step3: Insert 4 pin connector of the console cable into the 4 pin header on the main board of IP3062. Please note the direction of the connector.

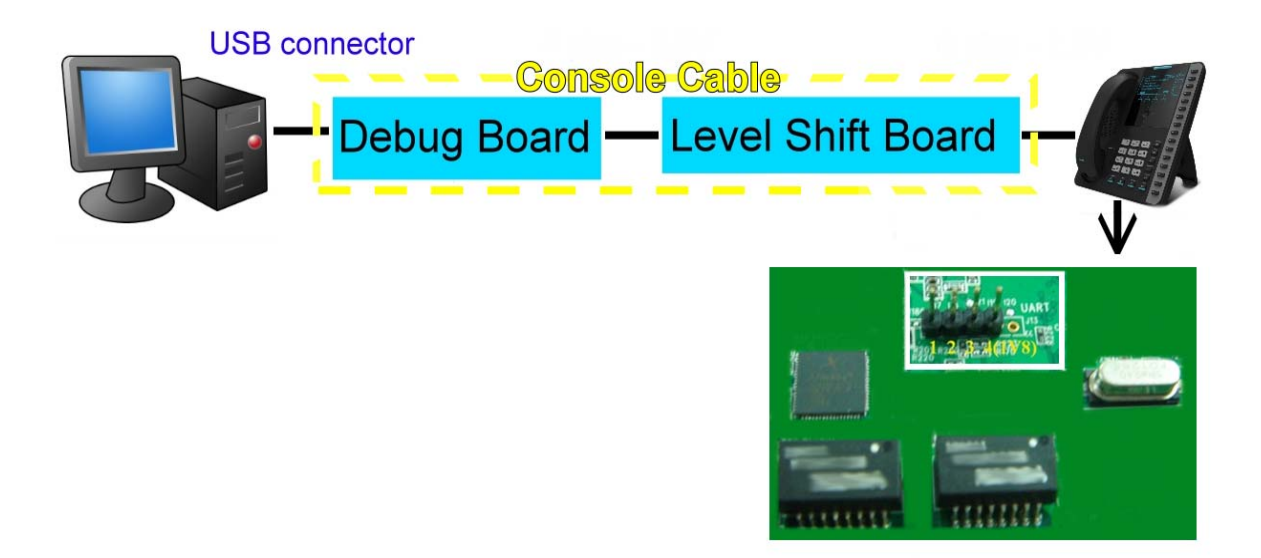

Connecting an Ethernet Cable with PC/Notebook and Switch Hub

Connecting an Ethernet Cable with IP3062 Phone and Switch Hub

### **Upgrading Image through Console Port**

#### **Opening Telnet Client Window**

Step1: Select "UTF-8 Tera Term Pro".

Step2: Select" Serial", and set Port to "COM?" (COM? depends on the USB port that the console cable is connecting with.)

| Tera Term: New    | connection                                                                                            |
|-------------------|----------------------------------------------------------------------------------------------------|
| О тср∦р           | Host: 192.168.1.3<br>History<br>Service: Telnet<br>SSH SSH version: SSH2<br>Other<br>Protocol: UNSPEC |
| ⊙ S <u>e</u> rial | Port:     COM16: Silicon Labs CP210x USB to       OK     Cancel                                       |

Step3: Press "OK". The new window will pop up.

Step4: Select "Serial port" in the "Setup" menu of the new window.

Step5: Change baud rate from default, 9600, to 115200. Then press "OK".

Step6: Then the screen below will show up. Please keep the window open.

| Q    | COM1           | 6:1152        | 00baud - | Тега Тег       | m VT         | × |
|------|----------------|---------------|----------|----------------|--------------|---|
| File | e <u>E</u> dit | <u>S</u> etup | Control  | <u>W</u> indow | <u>H</u> elp |   |
| F    |                |               |          |                |              | ^ |
|      |                |               |          |                |              |   |
|      |                |               |          |                |              |   |

#### **Opening TFTP Window**

Step1: Open "tftpd32.exe".

Step2: Change "server interface IP" to the IP address of PC/Notebook. Please keep the window open.

#### **Environment Setting**

Step1: Power on IP3062 phone, and then the telnet window will show the IP3062 phone running status. Before the count down number to "0", press any key to stop the count down, so that you can enter commands through the console cable.

| 🧏 COM16:115200band - Tera Term VT                                            |          |
|------------------------------------------------------------------------------|----------|
| <u>File E</u> dit <u>S</u> etup C <u>o</u> ntrol <u>W</u> indow <u>H</u> elp |          |
|                                                                              | ^        |
| U-Boot 2010.09 (Jun 29 2012 – 13:42:18)                                      | <u>_</u> |
| CPU: PNX8181-2B OH6xxx-ARH926EJ-S(ARHv5TEJ) @ 207HHz(arnolk), 103HH          | łz(hclk) |
| Board: Vega_PNX8181_BaseStation Platform IV (LC)                             |          |
| 12C: ready<br>NDAM• 32 Hip                                                   |          |
| NAND: 32 HIB                                                                 |          |
| USB: ready                                                                   |          |
| In: serial                                                                   |          |
| Out: serial                                                                  |          |
| Err: serial                                                                  |          |
| Note FIN1                                                                    |          |
| HIT any Key to stop autoboot: U                                              |          |
| TITETUX #                                                                    |          |

Step2: Set up the environment.

Enter a command: run AtherosS, and press "Enter" key to confirm.

Enter a command: TurnOffRefClk, and press "Enter" key to confirm.

Enter a command: **print**, and press "Enter" key to confirm.

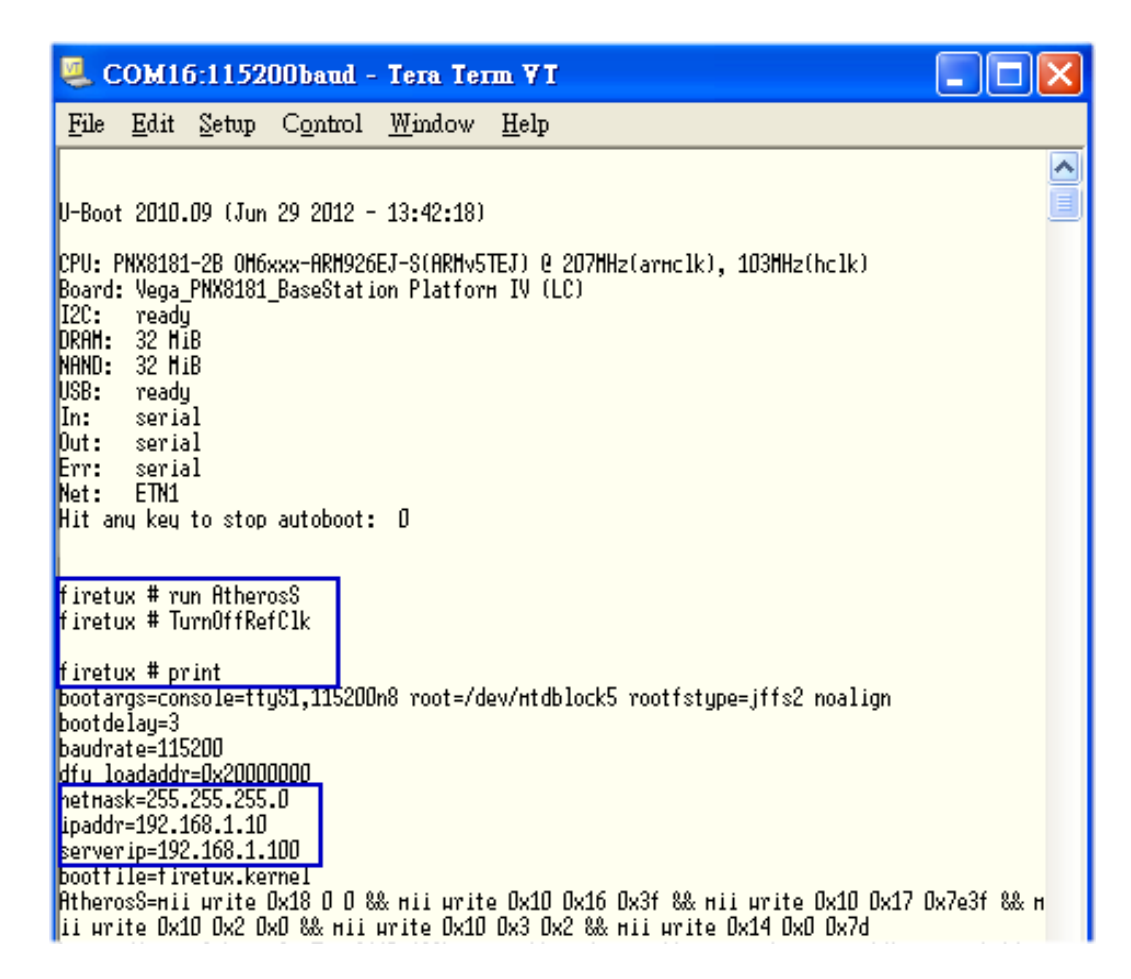

Step3: Set TFTP server IP address of your computer.

Enter a command: **setenv serverip 172.18.149.62**, and press "Enter" key to confirm.

Step4: Set IP address of the IP3062 phone.

Enter a command: setenv ipaddr 172.18.149.100, and press "Enter" key to confirm.

#### Upgrading the Firmware

Step1: Upload the combined image file to the phone.

Enter a command: **tftpboot 0x2000000 ip3062.image.blob**, and press "Enter" key to confirm.

| 🚇 COM16:115200baud - Tera Term VT                                                                                                    |   |
|----------------------------------------------------------------------------------------------------|---|
| <u>File Edit S</u> etup C <u>o</u> ntrol <u>W</u> indow <u>H</u> elp                                                                                                    |   |
| firetux # tftpboot 0x20000000 ip3062.inage.blob<br>Using Transceiver: 0x004dd0431ink negotiation timed out<br>ETN1 Manual negotiation (10 Mbit HD; No Link detected, trying anyway)<br>Using ETN1 device<br>IFTP from server 172.18.149.62; our IP address is 172.18.149.100<br>Filename 'ip3062.inage.blob'.<br>Load address: 0x20000000 | ~ |
| Loading:                                                                                                    |   |
| Bytes transferred = 25919488 (18b8000 hex)<br>firetux #                                                                                                    | ~ |

Step2: Write the image file on the phone.

Enter a command: **nand erase 0**, and press "Enter" key to confirm.

Enter a command: **nand write 0x20000000 0x0 0x\$filesize**, and press "Enter" key to confirm.

| 🧶 COM16:115200baud - Tera Term VI                                                                                                    |   |
|----------------------------------------------------------------------------------------------------|---|
| <u>File Edit S</u> etup C <u>o</u> ntrol <u>W</u> indow <u>H</u> elp                                                                                                    |   |
| firetux # nand erase D                                                                                                    | ^ |
| NAND erase: device 0 µhole chip<br>Skipping bad block at 0x01ff0000<br>Skipping bad block at 0x01ff4000<br>Skipping bad block at 0x01ff8000<br>Skipping bad block at 0x01ffc000 |   |
| <u>OK</u><br>firetux # nand write 0x20000000 0x0 0x\$filesize                                                                                                    |   |
| NAND write: device 0 offset 0x0, size 0x18b8000<br>25919488 bytes written: 0K<br>firetux #                                                                                      |   |

Step3: Reset the phone after the image written done.

Enter a command: **reset**, and press "Enter" key to confirm.
## Exiting Debug Mode

Step1: After booting, the IP3062 phone will enter "Debug Test" mode.

Step2: Exit from "Debug Test" mode to "Normal" mode.

Enter a command: quit, and press "Enter" key to confirm.

Enter a command: **echo "NORMAL"> /tcmhome/running\_mode.ini**, and press "Enter" key to confirm.

Enter a command: cat /tcmhome/running\_mode.ini, and press "Enter" key to confirm.

Enter a command: **reboot**, and press "Enter" key to confirm.

| لنصن |
|------|
|      |
|      |
|      |
|      |
|      |
|      |
|      |
| E    |
| _    |
|      |
|      |
|      |
|      |
|      |
| ~    |
|      |

## **Setting MAC Address**

Please note that the IP3062 phone's MAC address will be reset to default after you complete the combined image upgrade. You should set the original MAC address of the phone through console before you start to use the phone. Otherwise, you will encounter MAC address conflict when using the phone. Please follow the steps below to set MAC address.

Step1: During the IP3062 reboots, press any key to stop the count down before the count down number to "0", so that you can enter commands through the console cable.

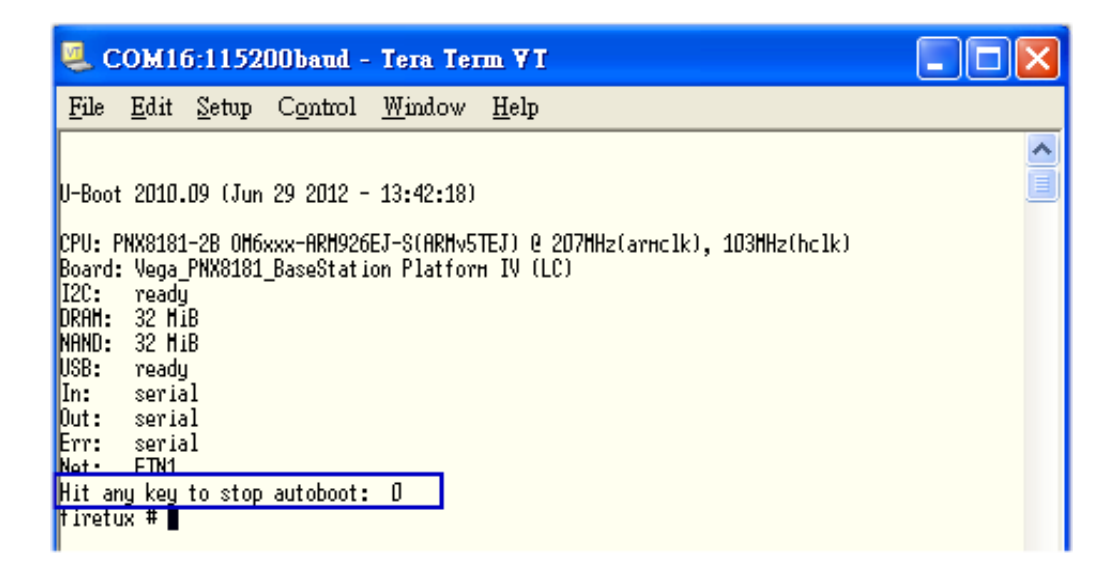

Step2: Set and Save MAC address on its U-boot.

Enter a command: **setenv ethaddr 00:19:15:9B:DA:5A**, and press "Enter" key to confirm.

Enter a command: **save**, and press "Enter" key to confirm.

| 🌉 COM16:115200band - Tera Term ¥T                                                                                                    | _ 🗆 🛛 |
|----------------------------------------------------------------------------------------------------|-------|
| <u>File E</u> dit <u>S</u> etup C <u>o</u> ntrol <u>W</u> indow <u>H</u> elp                                                                                                    |       |
| U-Boot 2010.09 (Jun 29 2012 – 13:42:18)                                                                                                    | ^     |
| CPU: PNX8181-2B OH6xxx-ARH926EJ-S(ARHv5TEJ) @ 207HHz(arnclk), 103HHz(hclk)<br>Board: Vega_PNX8181_BaseStation Platform IV (LC)<br>I2C: ready<br>DRAH: 32 HiB<br>NAND: 32 HiB<br>USB: ready<br>In: serial<br>Out: serial<br>Err: serial<br>Net: ETN1<br>Hit any key to stop autoboot: 0<br>firetux # setenv ethaddr DD:19:15:9B:DA:5A<br>firetux # setenv ethaddr DD:19:15:9B:DA:5A<br>firetux # save<br>Saving Environment to NHND<br>Erasing redundant Nand<br>Erasing at 0x7c000 100% complete.<br>Writing to redundant Nand<br>Erasing at 0x5c000 100% complete.<br>Hriting to Nand<br>Erasing at 0x5c000 100% complete.<br>Hriting to Nand |       |

Step3: Reset the phone after the MAC address written done.

Enter a command: reset, and press "Enter" key to confirm.

Hriting to Nand... done firetux # reset resetting ...